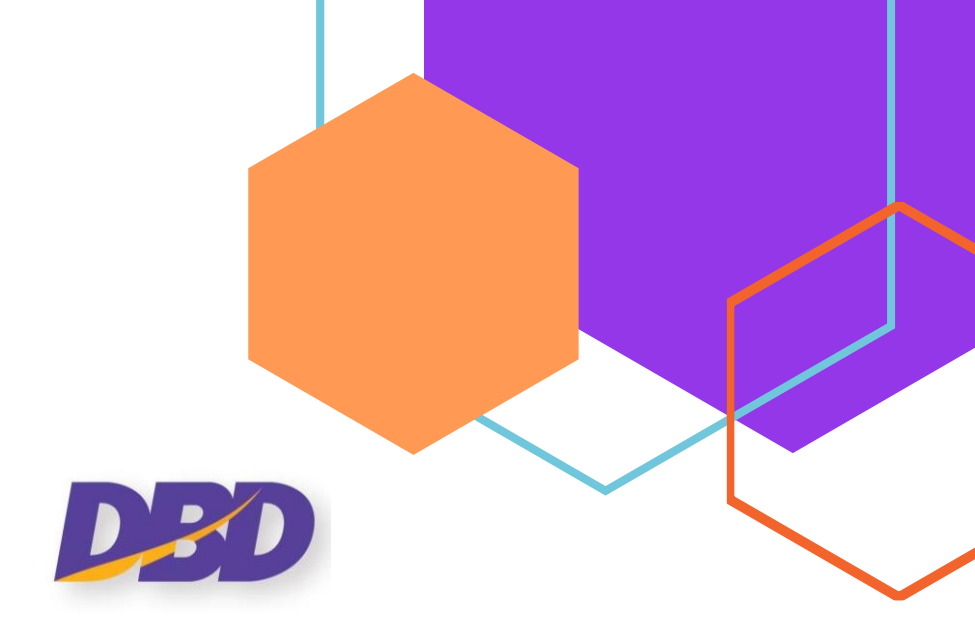

# ้คู่มือการสมัครลงทะเบียนใช้งานระบบ DBD e-Filing

# ระบบนำส่งงบการเงินทางอิเล็กทรอนิกส์ DBD e-Filing

# กรมพัฒนาธุรกิจการค้า Department of Business Development

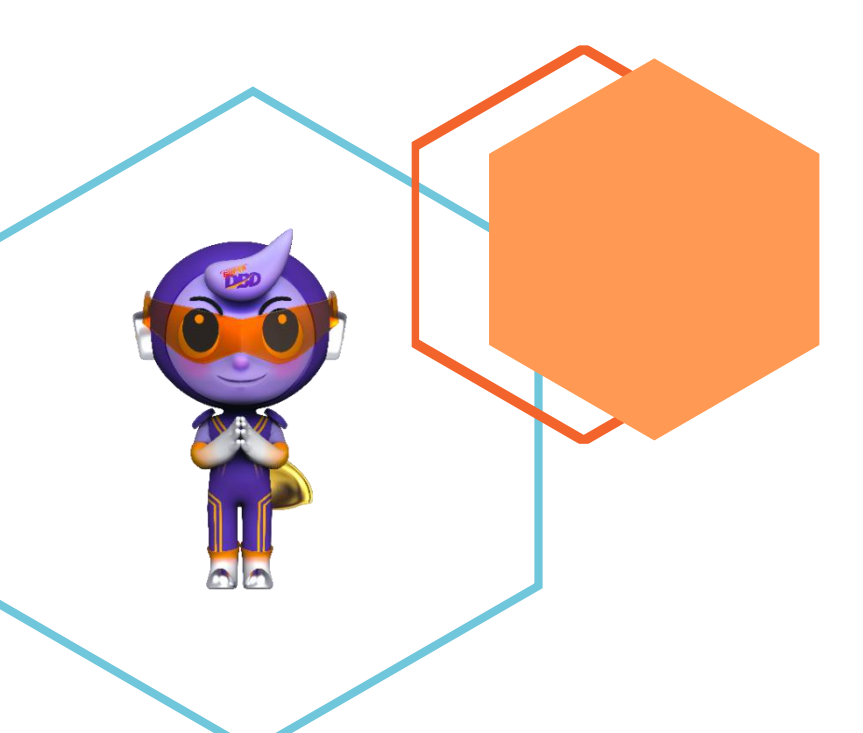

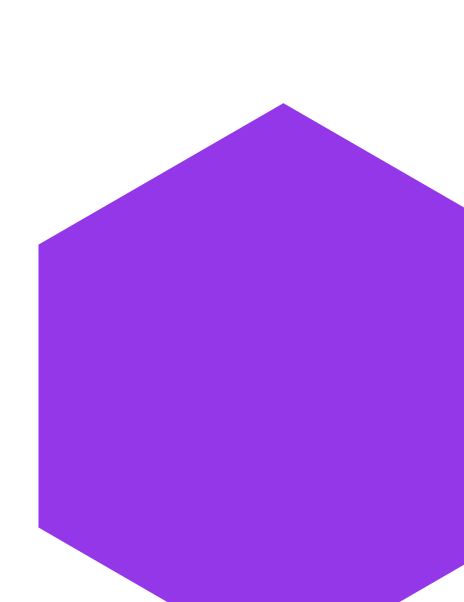

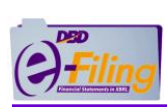

# สารบัญ

|   | หน้า                                                                                    |
|---|-----------------------------------------------------------------------------------------|
| 1 | ขั้นตอนการสมัครใช้ระบบ DBD e-Filing ทางเว็บไซต์ www.dbd.go.th                           |
| 2 | การสมัครขอรับ Username และ Password4                                                    |
| 3 | การจัดเตรียมเอกสารหลักฐานการยืนยันตัวตน7                                                |
| 4 | การยืนยันตัวตนและเปลี่ยนรหัสผ่านการใช้งานครั้งแรก (นิติบุคคลที่สมัครลงทะเบียนใช้งานผ่าน |
|   | ระบบ DBD e-Filing)9                                                                     |
| 5 | การทำรายการเมื่อลืมรหัสผ่าน12                                                           |
| 6 | การเปลี่ยนรหัสผ่าน16                                                                    |
| 7 | การตรวจสอบสถานะคำขอรับ Username และ Password20                                          |
| 8 | การแก้ไขข้อมูลการสมัครใช้ระบบ DBD e-Filing22                                            |

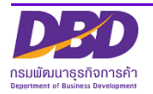

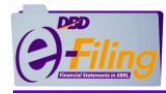

1 ขั้นตอนการสมัครใช้ระบบ DBD e-Filing ทางเว็บไซต์ www.dbd.go.th

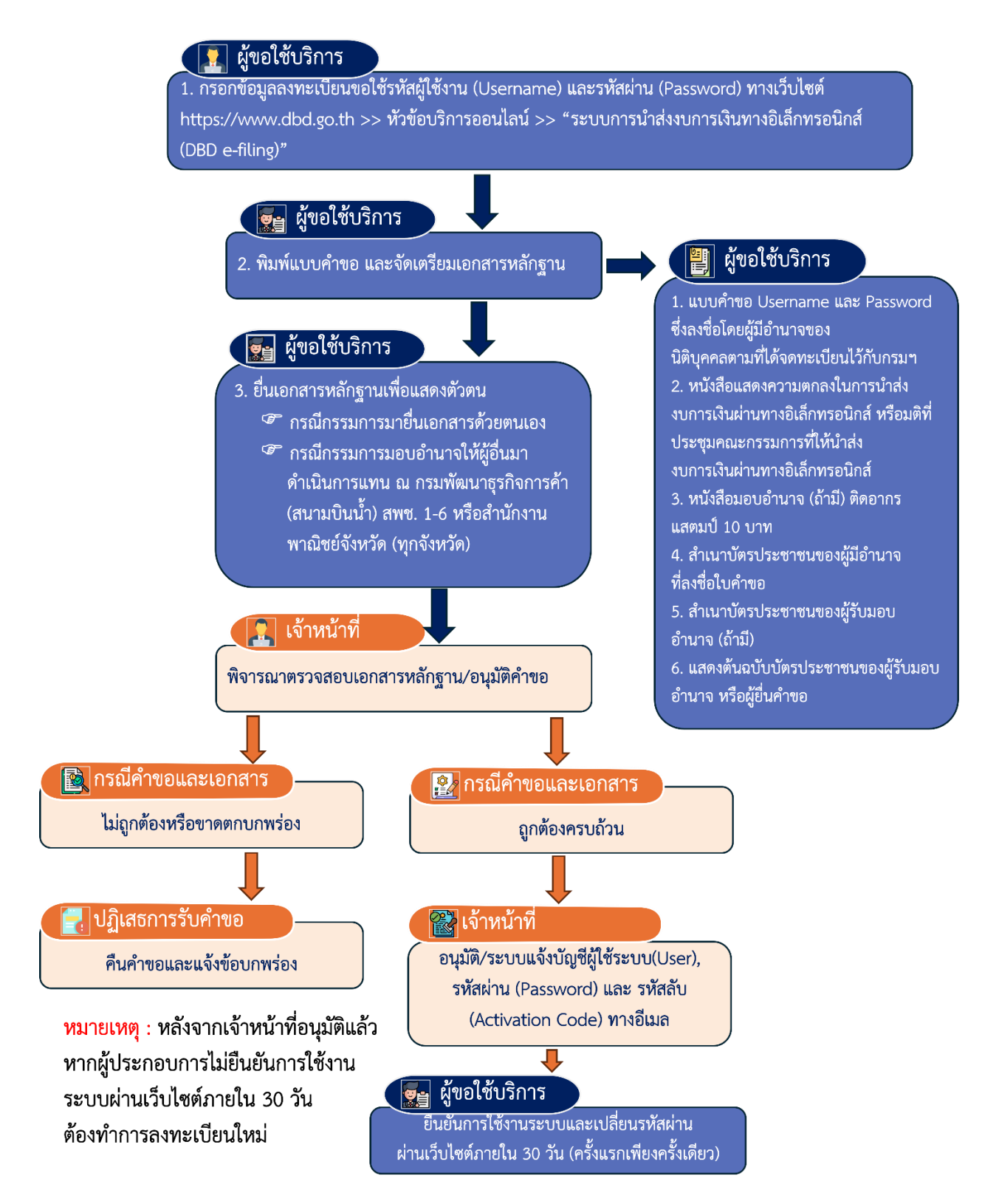

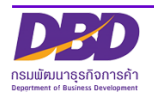

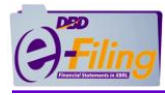

#### 2 การสมัครขอรับ Username และ Password

- เข้าเว็บไซต์กรมพัฒนาธุรกิจการค้า www.dbd.go.th
- ไปที่หัวข้อ "บริการออนไลน์" >> "ระบบการนำส่งงบการเงินทางอิเล็กทรอนิกส์ (DBD e-Filing)"

| กรมพัฒนาธรกิจการค้า                                                       | หน้าแรก จดทะเบียนธุรกิจออนไลน์ บริการออนไล          | น์ คู่มือการทำธุรกิจ กฎหมาย ข่าวสาร เกี่ยวกับก                      | รม ติดต่อกรม 🕕 ตู่มีองไรลาชน                 |
|---------------------------------------------------------------------------|-----------------------------------------------------|---------------------------------------------------------------------|----------------------------------------------|
| การจดทะเบียนธุรกิจ                                                        | การบริการข้อมูลธุรกิจ.                              | การกำกับบัญชีและธุรกิจ                                              | การส่งเสริมธุรกิจ                            |
| บริการออนไลน์สำหรับนิติบุคคล                                              | งอหนังสือรับรอง/คัดสำเนา                            | ผู้ทำบัญชี (e-Account)                                              | ศูนย์เครือข่ายธุรกิจ (MocBizclub)            |
| จดทะเบียนนิติบุคคลดิจิทัล (DBD Biz Regist)                                | vอท <b>2</b> งนิติบุค <mark>ย</mark> ษาอังกฤษ       | งานการอนุญาต (e-Permit)                                             | e-Learning/อบรมสัมนาย้อนหลัง (VDO on Demand) |
| จดทะเบียนนิติบุคคลทางอิเล็กทรอนิกส์ (e-Registration)                      | DBD DataWarehouse ຄົນນ້ອມູລຣຸຣກົຈ)                  | ระบบนักบัญชีคุณภาพรุ่นไหม่ (Young & Smart                           | ค้นหาธุรกิจแฟรนไชส์                          |
| จองชื่อนิดิบุคคล (e-Reservation)                                          | สถิติข้อมูล                                         | Accountants)                                                        |                                              |
| ระบบจดทะเบียนบริษัทมหาชนจำกัด ทางอิเล็กทรอนิกส์ (e-                       | ระบบการนำส่งงบการเงินทางอิเล็กทรอนิกส์ (DBD e-Filin | sะบบสำนักงานบัญชีคุณภาพ (e-Accfirm)<br>g)                           |                                              |
| POL)                                                                      | ตรวจสอบหนังสือรับรอง                                | ระบบการรับรองมาตรฐานธรรมาภิบาลธุรกิจ (CG                            |                                              |
| จดทะเบียนสัญญาหลักประกันทางธุรกิจ(e-Secured)                              | ครวจสอบข้อมลทะเบียนพาณิชย์                          | standard)                                                           |                                              |
| ผู้ประกอบการพาณิชย์อิเล็กทรอนิกส์ (e-Commerce)                            | ค้มหารหัสธุรกิจ                                     | ระบบคิดตามการประกอบธุรกจงองคนตางดาว (Foreign<br>Business Follow up) |                                              |
| ออกเลงประจำตัวนิติบุคคลตามกฎหมายต่างประเทศ (e-                            | วารสารอิเล็กกรอนิกส์ (e-Magazine)                   | แจ้งติดตั้งอุปกรณ์รับชำระเงิน (EDC)                                 |                                              |
| Toreign)                                                                  | บริการเชื่อมโยงข้อมลธรกิจ (BDEX)                    |                                                                     |                                              |
| ขอเบอนุญาต/ทนงสอรบรองการประกอบธุรกจของคน<br>ต่างค้าว (e-Foreign Business) | ข้อมลเปิดกรมพัฒนาธรกิจการค้า (Open data)            |                                                                     |                                              |
| ความโหลดแแฟอร์ม                                                           |                                                     |                                                                     |                                              |

 ที่หน้าจอ ระบบนำส่งงบการเงินทางอิเล็กทรอนิกส์ (DBD e-Filing) ไปที่เมนู บริการสมาชิก >> ลงทะเบียนใช้ระบบ e-Filing

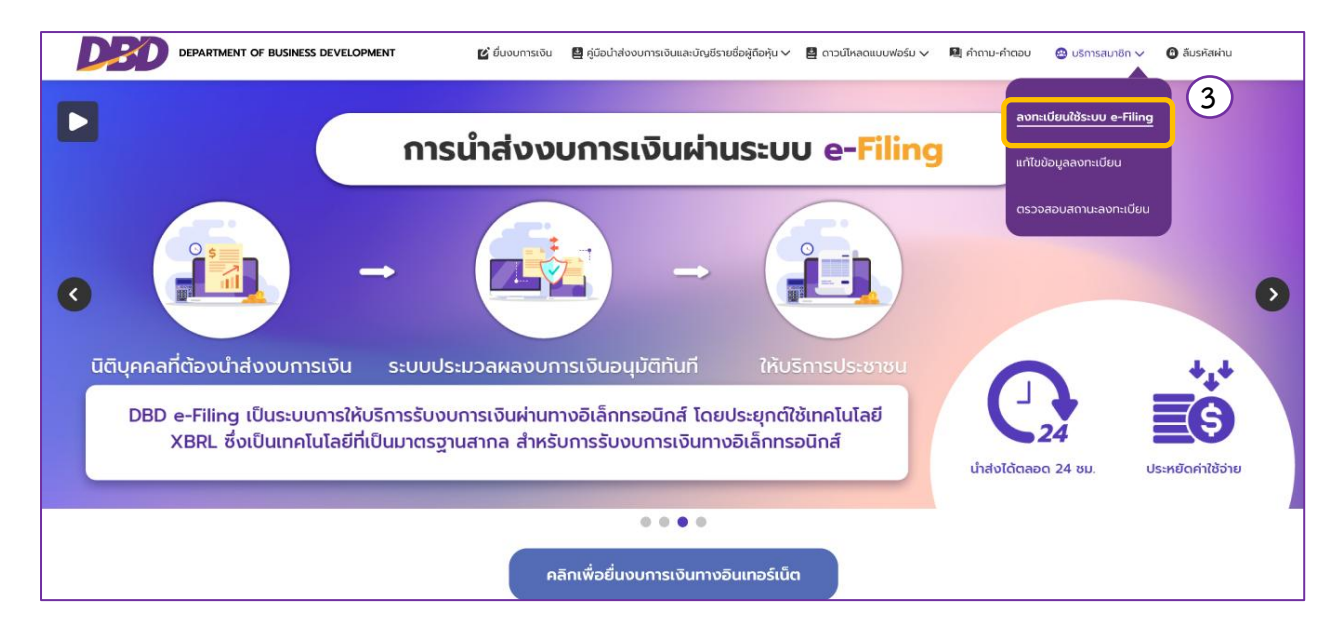

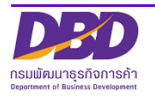

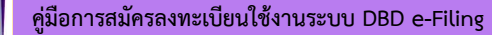

|                                                                                                    |                                                                                   | <b>ลงทะเบียน</b> |
|----------------------------------------------------------------------------------------------------|-----------------------------------------------------------------------------------|------------------|
|                                                                                                    | _                                                                                 | •                |
| เลขทะเบียนนิติบุคคล *                                                                                                    |                                                                                   |                  |
| 0105567002466                                                                                                    | (1)                                                                               | ค้นหา            |
| ชื่อนิติบุคคล                                                                                                    | $\mathbf{O}$                                                                      |                  |
| ตามสอน 010 จำกัด                                                                                                    |                                                                                   |                  |
| ที่ตั้ง                                                                                                    |                                                                                   |                  |
| 11 หมู่ที่ 1 ทรายกองด้                                                                                                    | iuใต้ เขตคลองสามวา กรุงเr                                                         | าพมหานคร         |
| Email Address *                                                                                                    |                                                                                   |                  |
| delibledelfire@gma                                                                                                    | ail.com (2)                                                                       |                  |
| โทรศัพท์                                                                                                    | โทรสาร                                                                            |                  |
| 0979839666                                                                                                    |                                                                                   |                  |
| วิธีการรับรหัส Activate                                                                                                    | *                                                                                 |                  |
| ทางอีเมล                                                                                                    |                                                                                   |                  |
| ข้อมูลหุ้นส่วนผู้จัดการ/ก                                                                                                    | ารรมการผู้มีอำนาจ/ผู้รับผิดช                                                      | อบดำเนินการแทน   |
| กิจการ                                                                                                    |                                                                                   |                  |
| <b>ทิจการ</b><br>ผู้จัดการ/กรรมการผู้มี<br>จำนวน <mark>1 ~</mark> คน ลงนา                                                                                                    | ว่านาจ/ผู้รับผิดชอบดำเนินทา<br>มในการลง 3 ม                                       | รแทนกิจการ       |
| กิจการ<br>ผู้จัดการ/กรรมการผู้มีผ<br>จำนวน[1 ∽] คน ลงนา<br>ลำดับที่ 1                                                                                                    | ວ່າนາຈ/ຜູ້ຮັບຜິດຮອບດຳເนินทา<br>ມໃนการลง 3 ม                                       | รแทนกิจการ       |
| กิจการ<br>ผู้จัดการ/กรรมการผู้มีผู้<br>จำนวน1 ✓ คน ลงนา<br>ลำดับที่ 1<br>ผู้ถือบัตร *                                                                                                    | อำนาจ/ผู้รับผิดชอบดำเนินกา<br>มในการลง 3 ม<br>เลขที่ *                            | รแทนทัจการ       |
| กิจการ<br>ผู้จัดการ/กรรมการผู้มีผ<br>จำนวน[1 ♥] คน ลงนา<br>ลำดับที่ 1<br>ผู้ถือบัตร *<br>บัตรประจำตัวประชาชน                                                                                                  | อ่านาจ/ผู้รับผิดชอบดำเนินทา<br>มในการลง 3 ม<br>เลขที่ *<br>ม 4                    | รแทนกิจการ       |
| ทิจการ       ผู้จัดการ/กรรมการผู้มีผ่<br>จำนวน 1 ✓ คน ลงนา       ลำดับที่ 1       ผู้ถือบัตร *       บัตรประจำตัวประชาชน       คำนำหน้า *                                                                     | อำนาจ/ผู้รับผิดชอบดำเนินกา<br>มในการลง 3 ม<br>เลขที่ *<br>ม 4<br>ชื่อ *           | รแทนกิจการ       |
| <b>กิจการ</b><br>ผู้จัดการ/กรรมการผู้มีผ<br>จำนวน <mark>1 ∨</mark> คน ลงนา<br><b>ลำดับที่ 1</b><br>ผู้ถือบัตร *<br>บัตรประจำตัวประชาชน<br>คำนำหน้า *<br>นาย                                                   | อ่ำนาจ/ผู้รับผิดชอบดำเนินทา<br>มในการลง 3 ม<br>เลขที่ *<br>ม 4                    | รแทนกิจการ       |
| <ul> <li>ทิจการ</li> <li>ผู้จัดการ/กรรมการผู้มีผ่<br/>จำนวน 1 ✓ คน ลงนา</li> <li>ลำดับที่ 1</li> <li>ผู้ถือบัตร *</li> <li>บัตรประจำตัวประชาชน</li> <li>คำนำหน้า *</li> <li>นาย</li> <li>นามสกุล *</li> </ul> | อ่านาจ/ผู้รับผิดชอบดำเนินกา<br>มในการลง 3 ม<br>เลขที่ *<br>ม 4<br>ชื่อ *<br>กดสอบ | รแทนทัจการ       |

# ขั้นตอนการใช้งาน

1. กรอกเลขทะเบียนนิติบุคคล 13 หลัก จากนั้นคลิกปุ่ม "

ค้นหา"

ค้นหา

- 2. กรอกอีเมล (E-mail) เพื่อรับรหัสลับ (Activation Code) และหมายเลขโทรศัพท์ หมายเลขโทรสาร (ถ้ามี)
- ระบุจำนวนของผู้จัดการ/กรรมการผู้มีอำนาจ/ผู้รับผิดชอบดำเนินการแทนกิจการ ลงนามในการลงทะเบียน (ตามที่ได้จดทะเบียนไว้กับกรมพัฒนาธุรกิจการค้า)

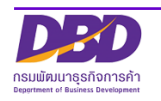

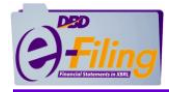

 กรอกข้อมูลผู้มีอำนาจ เช่น – เลขที่บัตรประชาชน (กรณีคนไทย) – เลขที่หนังสือเดินทาง (กรณีคนต่างชาติ) – คำนำหน้าชื่อ – ชื่อ-สกุล

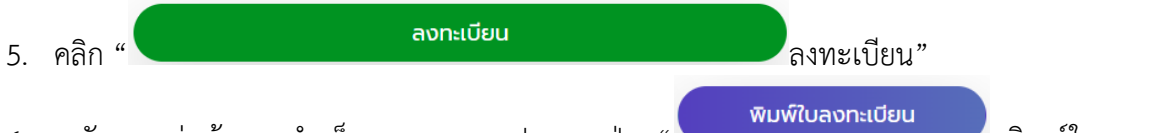

6. หลังจากส่งข้อมูลสำเร็จ จอภาพจะปรากฏปุ่ม " พิมพ์เบลงทะเบยบ พิมพ์ใบลงทะเบียน" คลิกเพื่อพิมพ์แบบคำขอรับ Username และ Password และเอกสารหลักฐานประกอบเพื่อนำไปยื่นต่อ เจ้าหน้าที่กรมพัฒนาธุรกิจการค้า

พิมพ์แบบคำขอรับ Username และ Password และเอกสารหลักฐานประกอบนำมายื่นต่อ เจ้าหน้าที่กรมพัฒนาธุรกิจการค้าเพื่อแสดงตัวตน

#### ตัวอย่างแบบคำขอ

| e- <mark>Filing</mark>                                                                                 | ແນນດຳາອຸຣັນ Usernam                                                           | ອ ແລະ Password              |                                            | สำหรับเจ้าหน้าที่                       |  |
|----------------------------------------------------------------------------------------------------|-------------------------------------------------------------------------------|-----------------------------|--------------------------------------------|-----------------------------------------|--|
|                                                                                                    | สำหรับใช้เป็นการนำส่งงบการเงินผ่านห                                           | างอิเล็กทรอนิกส์ (e-Fil     | ng) เลขที่คำขอ                             | 256801000004                            |  |
|                                                                                                    |                                                                               | (                           | วันที่รับ                                  | 23/02/2568                              |  |
|                                                                                                    |                                                                               | เจ้าหน้าที่                 |                                            |                                         |  |
| ເລ                                                                                                    | ขทะเบียนนิดิบุคคล                                                             | 0 1 0 5 5                   | 6 7 0 0 2 4 6 6                            |                                         |  |
| 1.ประเภท<br>นิดิบุคคล                                                                                  | บริษัทจำกัด                                                                   |                             |                                            |                                         |  |
| 2.ชื่อนิดิบุคคล                                                                                        | ภาษาไทย : บริษัท ดามสะ<br>ภาษาอังกฤษ : TAMSON 01                              | บน 010 จำกัด<br>) CO., LTD. |                                            |                                         |  |
| 3.ที่ดั้งนิติบุคคล                                                                                     | สำนักงานแห่งใหญ่ เฉขที่ 11 หมู่ที่ 1 ทรายกองดินใต้ เขตคลองสามวา กรุงเทพมหานคร |                             |                                            |                                         |  |
|                                                                                                    | e-mail delibledelfire@gmail.co                                                | m โท                        | รศัพท์ 0979839666                          | โทรสาร                                  |  |
| 4.ช่องทางรับรหัส                                                                                       | 4.1 รหัสผู้ใช้งาน (Username และรหัสผ่าน                                       | Password)) 4.2 รหัส         | เล้บ (Code) (ให้ระบุข่องท                  | ทางรับรหัสเพียง 1 ช่องทาง)              |  |
| การเขงาน                                                                                               | - กรณียื่นคำขอด้วยตนเองจะได้รับร                                              | หัสด้วย [X]                 | อีเมล์ [                                   | ] ไปรษณีย์ตามที่อยู่ (ข้อ 3)            |  |
|                                                                                                    | ตนเองและทางอเมลของนดบุคคล<br>- กรณีไม่ได้ยื่นคำขอด้ายคนเองอะไ                 | ค้รับรหัส []                | ด้วยดนเอง [                                | ] SMS                                   |  |
|                                                                                                    | ทางอีเมล์ของนิติบุคคล                                                         |                             |                                            |                                         |  |
| 5.คำรับรอง ข้าพเจ้าขอรับรองว่าข้อความที่ระบุไว้ในแบบคำขอรับ Username และ Password มีความถูกต้องครบถ้วน |                                                                               |                             |                                            |                                         |  |
|                                                                                                    | ลงชื่อ                                                                        |                             | ลงชื่อ                                     |                                         |  |
|                                                                                                    | นาย ทดสอบ สม                                                                  | มุติ                        |                                            |                                         |  |
|                                                                                                    | หุ้นส่วนผู้จัดการ/กรรมการ<br>ผู้รับผิดชอบคำเบินการแบ                          | ผู้มีอำนาจ/<br>พ.คิจ ควร    | หุ้นส่วนผู้จัดการ<br><i>นั</i> ้วมยือชอบดำ | /กรรมการผู้มีอำนาจ/<br>เห็นเวาะ         |  |
|                                                                                                    | มี วันที่                                                                     |                             | ผูรบผตขอบต<br>วันที่                       | เนนก เรแทนกิจก เร                       |  |
|                                                                                                    | ลงชื่อ                                                                        |                             | ลงชื่อ                                     |                                         |  |
| (ดราประทับ                                                                                             |                                                                               |                             |                                            |                                         |  |
| ( ถ้ามี                                                                                                | หุ้นส่วนผู้จัดการ/กรรมการเ                                                    | ผู้มีอำนาจ/                 | หุ้นส่วนผู้จัดการ<br>ผู้รับยือชายดำ        | /กรรมการผู้มีอำนาจ/<br>แข็นการแพนดิวการ |  |
|                                                                                                    | ผู้งานต่อขอบตาเนนการแก<br>วันที่                                              | CI 11/11/17                 | ผูงบุพุฒธุยบุต<br>วันที่                   | 16 16 16 17 1 18 16 17 16 17 19 17 18   |  |
|                                                                                                    | <u>กรณีมอบอำนาจให้ผู้อื่นมายื่นคำขอรับ Us</u>                                 | ername และ Password         |                                            |                                         |  |
|                                                                                                    | ลงชื่อ                                                                        |                             |                                            |                                         |  |
|                                                                                                    |                                                                               |                             |                                            |                                         |  |
|                                                                                                    | (                                                                             | )                           |                                            |                                         |  |

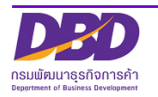

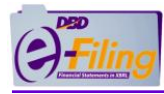

# 3 การจัดเตรียมเอกสารหลักฐานการยืนยันตัวตน

| กรณีไม่มอบอำนาจ                                                                                                    | กรณีมอบอำนาจ                                                                                                    |
|----------------------------------------------------------------------------------------------------|----------------------------------------------------------------------------------------------------|
| (กรรมการผู้มีอำนาจมายื่นด้วยตัวเอง)                                                                                                    | (กรณีผู้รับมอบอำนาจมายื่นแทน)                                                                                                    |
| <ol> <li>แบบคำขอรับ Username และ Password</li> <li>1.1 กรรมการผู้มีอำนาจลงลายมือชื่อตามที่จดทะเบียน<br/>(ตามหนังสือรับรอง) และลงวันที่</li> <li>1.2 ตราประทับ (ถ้ามี)</li> </ol>                                                                                                    | <ol> <li>แบบคำขอรับ Username และ Password</li> <li>1.1 กรรมการผู้มีอำนาจลงลายมือชื่อตามที่จด<br/>ทะเบียน (ตามหนังสือรับรอง) และลงวันที่</li> <li>1.2 ตราประทับ (ถ้ามี)</li> <li>1.3 ผู้รับมอบอำนาจลงลายมือชื่อและลงวันที่</li> </ol>                                                                                                    |
| <ol> <li>2. เอกสารหลักฐานประกอบคำขอ ได้แก่ มติที่ประชุม<br/>คณะกรรมการ หรือ หนังสือแสดงความตกลง (ให้<br/>หุ้นส่วนผู้จัดการ/กรรมการผู้มีอำนาจ/ผู้รับผิดชอบ<br/>ดำเนินการแทนกิจการทุกคน ลงลายมือชื่อพร้อมตรา<br/>ประทับสำคัญนิติบุคคล (ถ้ามี))<br/><u>หมายเหตุ</u></li> <li>1. กรรมการผู้มีอำนาจลงนามลงลายมือชื่อตามที่จด<br/>ทะเบียน (ตามหนังสือรับรอง) และลงวันที่</li> <li>2. ตราประทับ (ถ้ามี)</li> </ol> | <ol> <li>2. เอกสารหลักฐานประกอบคำขอ ได้แก่ มติที่ประชุม<br/>คณะกรรมการ หรือ หนังสือแสดงความตกลง (ให้<br/>หุ้นส่วนผู้จัดการ/กรรมการผู้มีอำนาจ/ผู้รับผิดชอบ<br/>ดำเนินการแทนกิจการทุกคน ลงลายมือชื่อพร้อมตรา<br/>ประทับสำคัญนิติบุคคล (ถ้ามี))<br/><u>หมายเหตุ</u></li> <li>1. กรรมการผู้มีอำนาจลงนามลงลายมือชื่อตามที่จด<br/>ทะเบียน (ตามหนังสือรับรอง) และลงวันที่</li> <li>2. ตราประทับ (ถ้ามี)</li> </ol> |
| 3. บัตรประชาชนตัวจริงของกรรมการผู้มีอำนาจยื่น<br>แสดงตนกับเจ้าหน้าที่                                                                                                    | 3. บัตรประชาชนตัวจริงของกรรมการผู้มีอำนาจ (ตาม<br>หนังสือรับรอง) และลงลายมือชื่อรับรองสำเนาถูกต้อง                                                                                                    |
|                                                                                                    | <ol> <li>หนังสือมอบอำนาจ</li> <li>4.1 กรรมการผู้มีอำนาจลงลายมือชื่อตามที่จด</li> <li>ทะเบียน (ตามหนังสือรับรอง) และลงวันที่</li> <li>4.2 ตราประทับ (ถ้ามี)</li> <li>4.3 ผู้รับมอบอำนาจลงลายมือชื่อ</li> <li>4.4 ติดอากรแสตมป์ 10 บาท</li> </ol>                                                                                                    |
|                                                                                                    | 5. สำเนาบัตรประชาชนของผู้มอบอำนาจ และลง<br>ลายมือชื่อรับรองสำเนาถูกต้อง                                                                                                    |
|                                                                                                    | 6. บัตรประชาชนตัวจริงของผู้รับมอบอำนาจยื่นแสดง<br>ตนกับเจ้าหน้าที่                                                                                                    |
| ** คำขอและเอกสารหลักฐานทุกฉบับต้องลงลา<br>การหลักฐานทุกฉบับต้องลงลา                                                                                                    | ายมือชื่อให้ครบถ้วนและถูกต้อง จึงถือว่าสมบูรณ์                                                                                                    |

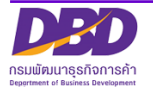

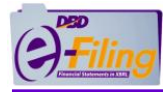

| ตัวอย่างมติที่ประชุมคณะกรร<br>1                                                         | รมการ                                                          | ตัวอย่                                         | างหนังสือแสดงความตกลง<br>L                                                                                                    |                       |
|-----------------------------------------------------------------------------------------|----------------------------------------------------------------|------------------------------------------------|----------------------------------------------------------------------------------------------------|-----------------------|
| รายงามการประชุม<br>ชอง                                                                  |                                                                | หบังสี                                         | อแสดงความตกลงในการขอวับ Username และ Password<br>เพื่อนำล่งงบการเงินผ่านทางอิเล็กทรอนิกส์                                                                                                    |                       |
| ชื่อนิดีบุคคล                                                                           |                                                                |                                                | วันที่                                                                                                    |                       |
| 10 10100 10000 Quiton                                                                   |                                                                | เรียน อธิบดีกรางจัดนารร                        | วิจการต้า                                                                                                    |                       |
| เมื่อวันที่                                                                             |                                                                | โดยมนังสือ                                     | านับนี้ น้ำหนับส่านสามัตยมีสีมอออ/น้ำหนับส่านสำคัด/บริษัทสำ                                                                                                    | รัด/มุริณัม           |
| ມີກຽรມດາວ ມາປະະຫູນคน ປະະກອບທ້ວຍ<br>ອ                                                    |                                                                | มหาชนจำกัด/นิดิบุคคลที่เ                       | นบบน ค.งจุนแรมสามบูลคบูครเขค ค.งจุนแรนง กค.บระทง<br>ใงขึ้นตามกฎหมายค่างประเทศ/กิจการร่วมค้า/สมาคมการค้า/หอการ                                                                                                    | ค้า                   |
| б                                                                                       |                                                                | ทะเบียนเลขที่                                  | สำนักงานแห่งใหญ่ตั้งอยู่เลขที่.                                                                                                    |                       |
| โดยมีเป็นประชานที่ประชุม และเริ่มประชุมคามระ                                            | เบียบวาระ ดังต่อไปนี้                                          | โทรตัพท์                                       | Twoms E-mail                                                                                                    |                       |
| วาระที่ ๑ เรื่องประธานที่ประชุมแจ้งเพื่อทราบ                                            |                                                                | ซึ่งมีกรรมการผู้มีอำนาจ จ่                     | านวนคน ได้ลงลายมือชื่อไว้ท้ายหนังสือฉบับนี้                                                                                                    |                       |
| ประธานที่ประชุมแจ้งให้ทราบว่า นิติบุคคลที่จุดทะเบียนแล้วมีหน้าที่ต้องนำส่งงบการเงินต    | iอกรมพัฒนาธุรกิจการค้า                                         | 1                                              |                                                                                                    |                       |
| เป็นประจำทุกปี ไม่ว่าจะคำเนินกิจการหรือไม่ ซึ่งตามกฎหมายได้กำหนดให้ผู้มีหน้าที่จัดทำ    | าบัญชีต้องยื่นงบการเงิน                                        | 23                                             |                                                                                                    |                       |
| ต่อกรมพัฒนาธุรกิจการค้า จึงแจ้งที่ประชุมเพื่อทราบ                                       |                                                                | 4                                              |                                                                                                    |                       |
| - ที่ประชุมรับทราบและเริ่มประชุมตามระเบียบวาระ ดังต่อไปนี้                              |                                                                | ขอแสดงความจำนงในการ                            | ขอรับ Usemame และ Password ต่อการเพิ่มนาธุรกิจการค้า โดย                                                                                                    | เมีข้อตกลง            |
| วาระที่ ๒ ประธานแถลงว่า การยื่นงบการเงินปี ๒๕๕๖ ต่อกรมพัฒนาธุรกิจการค้า                 | ทางราชการได้กำหนด                                              | ผูกพนต่งต่อไปนิ                                | and the second second se |                       |
| วิธีการขึ้นงบการเงินโดยผ่านทางระบบอิเล็กทรอนิกส์ได้ ในการดำเนินการดังกล่าวต้องมีก       | ารขอ Username และ                                              | ข้อ 1 การน้                                    | ำส่งงบการเงินผ่านทางอิเล็กทรอนิกส์ตามประกาศกรมพัฒนาธุรกิจก<br>                                                                                                    | กรค้า โดย             |
| Password เพื่อเข้าระบบ ซึ่งเป็นวิธีการเพื่อความปลอดภัย ทั้งนี้ การยื่นงบการเงินด้วยวิธี | ดังกล่าวเป็นการกระทำที่                                        | เซ Username และ P<br>รับผิดชอบต่อความครบถ้ว    | assword ที่ได้รบจากกรมถือว่าเป็นขอมูลที่สงได้ขยาพเจาและขาท<br>นถาตัดงของข้อมอนั้น                                                                                                    | แจาผูกพบ              |
| มีผลผูกพันในนามบริษัท จึงจำเป็นต้องกำหนดให้บริษัทอ้างอิงมติกรรมการเพื่อประกอบเป         | ในหลักฐานในการยื่นชอ                                           | YOUNDOONOTY SUPPOS                             | * * ·                                                                                                    | ×*                    |
| Username และ Password ด้วยจึงขอให้ที่ประชุมพิจารณา                                      |                                                                | ขอ 2 ชาพ<br>พยาบหลักสามโบกระบว                 | เจาตกลงผูกพนวางบการเงินอิเลิกทรอนิกสที่สงคามขอ 1 สามารถ<br>แกวรพิจารณาตามกฎหมายได้ โดยข้าพเจ้าจะไม่ปฏิเสรความถือย่                                                                                                    | เชอางเป็น<br>ของข้อมอ |
| - ประธานขึ้แจง ให้ที่ประชุมรับทราบและขอให้ที่ประชุมพิจารณา                              |                                                                | ดังกล่าวเพียงเพราะเหตุที่                      | ของสุดังกล่าวอยู่ในรูปของข้อมูลอิเส็กทรอนิกส์                                                                                                    | 0040040               |
| มดิที่ประชุม                                                                            |                                                                | ข้านเอ้าสีปไ                                   | ้องอาหนือชื่อไปหนังสืออาหน <b>ี</b> ให้ไว้เป็นหลักธาน                                                                                                    |                       |
| ที่ประชุมได้พิจารณาแล้วลงมติเป็นเอกฉันท์มอบหมายให้ชื่อ                                  | เป็นผู้มีอำนาจ                                                 | 0.0000000                                      | The loss of the second of the second second s |                       |
| กระทำการแทนบริษัทในการยื่นขอรับ Username และ Password ต่อกรมพัฒนาธุรกิจก                | ารค้าเพื่อใช้ในการนำส่ง                                        |                                                |                                                                                                    |                       |
| งบการเงินอิเล็กทรอนิกส์ของบริษัทได้                                                     |                                                                | a480                                           | ลงชื่อ                                                                                                    |                       |
| ปิดประชุมเวลา                                                                           |                                                                | (                                              |                                                                                                    | .)                    |
| ลงชื่อประธานที่ประชุม                                                                   |                                                                | ลงชื่อ                                         | ลงชื่อ                                                                                                    |                       |
| and an along the                                                                        |                                                                | ٤                                              | ) (                                                                                                    | )                     |
| ลงซื้อกรรมการ                                                                           |                                                                | หนังสือมอบอำนาจ                                | - มีสารครั้งและ<br>- มีคลากร<br>- มีคลากร                                                                                                    |                       |
|                                                                                         |                                                                | เพียนก์<br>วันที่                              | เคียน. พ.ศ.                                                                                                    |                       |
|                                                                                         | โลกหนังสีออกับนี้ พัวห                                         | ขับส่วนสามัครใต้เพลง/หัวหรับส่วนต่ำกัด/        | สีพัทธ์าลัก สีพัทษทรับอำภัส /                                                                                                    |                       |
|                                                                                         | บิดีบุคคลที่ตั้งขึ้นตามกฎหมายด่                                | ำสประเทศ∕กิจการร่วมค้า/สมาคมการค้า/ห           | กการค้า                                                                                                    |                       |
|                                                                                         |                                                                |                                                | -                                                                                                    |                       |
|                                                                                         | ทะเบียนเลขที.                                                  | .สำนักงานแห่งไหญ่ดังอยู่เล                     | σ¥                                                                                                    |                       |
|                                                                                         | <br>เนอว์ไทรศัพท์.                                             |                                                |                                                                                                    |                       |
|                                                                                         | ระมอบอำนาจให้                                                  |                                                | 0                                                                                                    |                       |
|                                                                                         | 🔲 ถึดบัตรประจำด้วประชาชน                                       | ueni [] [] [] []                               |                                                                                                    |                       |
|                                                                                         | ຍິສນັກເຮັນໆ (ເຊບຸ).                                            | . uni                                          |                                                                                                    |                       |
|                                                                                         | อย่างาน                                                        |                                                |                                                                                                    |                       |
| ଏ । ଏମ୍ସ ୦                                                                              | แขวง (ด้านต)                                                   | มาต (อำเภอ)                                    | .จังหวัด.                                                                                                    |                       |
| ตวอยางหนงสอมอบอานาจ →                                                                   | หมายเลขโทรศัพท์                                                | .E-mail.                                       |                                                                                                    |                       |
|                                                                                         | เป็นผู้นาทลักฐานมาธนแสดงดว<br>ที่น้ำส่งรบการเงินอิเล็กทรอนิกล์ | ตบแทบทุบส่วนผู้จดการ/กรรมการผู้บอาบา<br>โของ   | ะ/ผู้รายสิทธิอาหารานากรณสามกระการ                                                                                                    |                       |
|                                                                                         | ด่อเจ้าหน้าที่ผู้รับสมัคร แทนข้า                               | <b>พเจ้าผู้ปีอำ</b> ปาจกระทำการแทปปีดิบุคคลดัง | กล่าวข้างคับจนเสร็จการ และข้าหเข้า                                                                                                    |                       |
|                                                                                         | ออมรับผิดของในการที่ผู้รับมอง                                  | บอำนาจใต้ทำไปตามที่มอนอำนาจนี้เสมือนห          | นี่ขจ้าหเข้าให้กำการหัวอุตนเลข เพื่อ                                                                                                    |                       |
|                                                                                         | เป็นหลักฐานข้าพเข้าได้องอาณี                                   | อชียและประทับคราสำคัญของบริษัท (อำมิ)          |                                                                                                    |                       |
|                                                                                         |                                                                | e:to                                           |                                                                                                    |                       |
|                                                                                         |                                                                | 6                                              |                                                                                                    |                       |
|                                                                                         |                                                                | arta                                           | น้ำอากด้านการ                                                                                                    |                       |
|                                                                                         |                                                                | 6                                              |                                                                                                    |                       |
|                                                                                         | ประพับควา                                                      |                                                |                                                                                                    |                       |
|                                                                                         |                                                                | erffo                                          | นี่มอบด้านาจ                                                                                                    |                       |
|                                                                                         |                                                                | <b>W</b>                                       |                                                                                                    |                       |
|                                                                                         |                                                                | r+€a                                           |                                                                                                    |                       |
|                                                                                         |                                                                | ٤                                              |                                                                                                    |                       |
|                                                                                         |                                                                | erte                                           | พยาน                                                                                                    |                       |
|                                                                                         |                                                                | (                                              |                                                                                                    |                       |

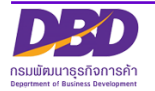

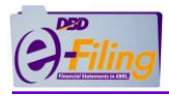

4 การยืนยันตัวตนและเปลี่ยนรหัสผ่านการใช้งานครั้งแรก (นิติบุคคลที่สมัครลงทะเบียนใช้งาน ผ่านระบบ DBD e-Filing)

ระบบจะส่งรหัส Activation Code ไปที่อีเมล (E-mail) ที่ผู้สมัครได้ระบุไว้ในการลงทะเบียน

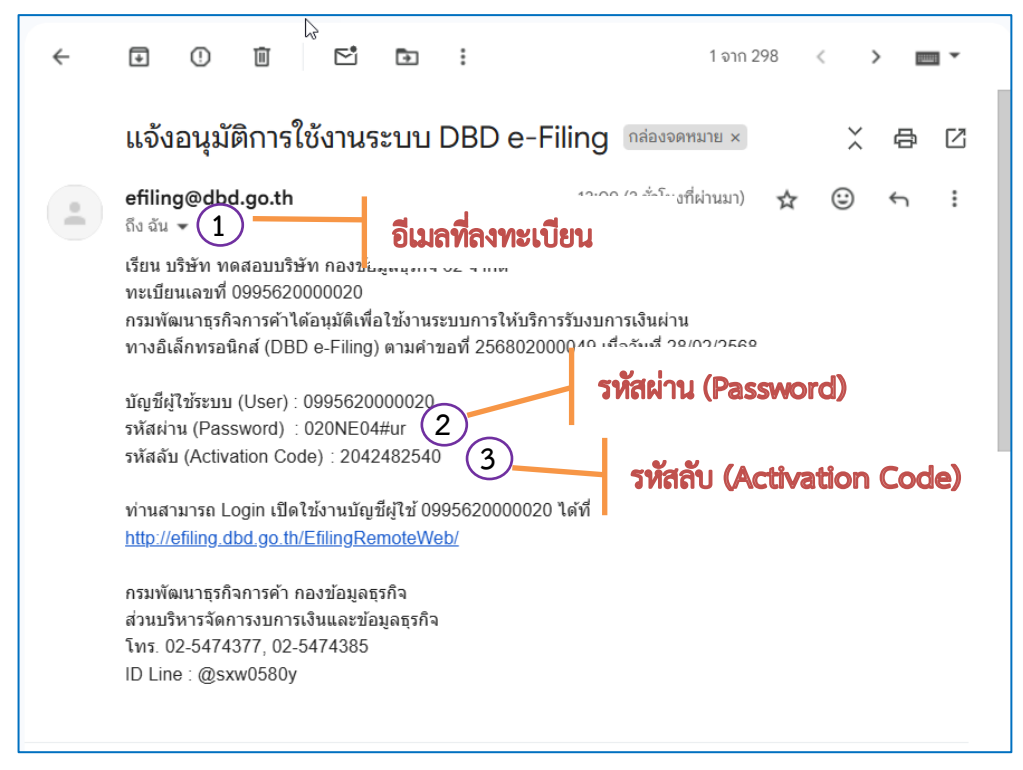

## ขั้นตอนลงชื่อเข้าใช้งานระบบ

- 1. ตรวจสอบรหัสผ่าน (Password) และรหัสลับ (Activation Code) ในอีเมลที่ผู้สมัครได้รับจากกรมฯ
- 2. เข้าใช้งานระบบ DBD e-Filing ผ่านทาง URL : https://efiling.dbd.go.th/efilingweb/ และคลิกที่

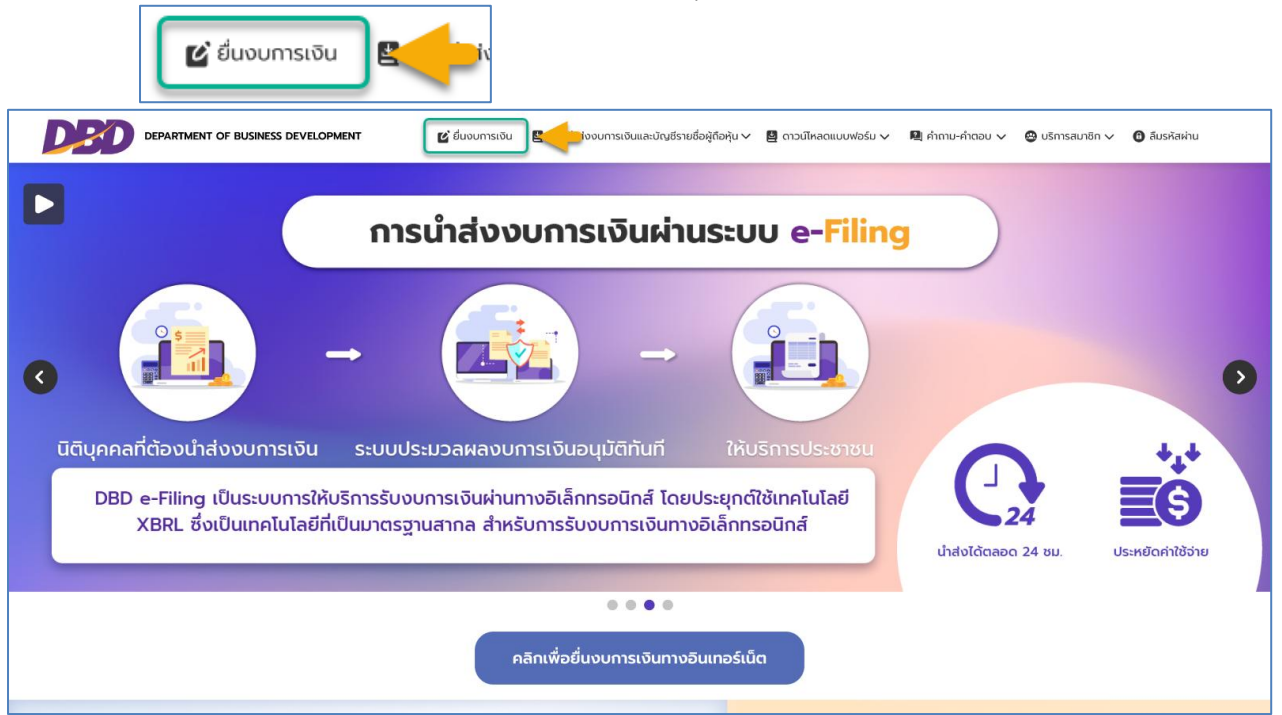

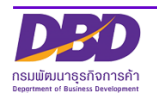

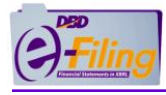

3. ในหน้าจอ Log in ระบุเลขทะเบียนนิติบุคคล 13 หลัก พร้อมรหัสผ่าน และคลิกปุ่ม "เข้าสู่ระบบ"

| ระบบการนำส่งงบการเงินทางอิเ | ไ<br>ล็กกรอนิกส์ (DBD e-Filing) |
|-----------------------------|---------------------------------|
| 🚔 เข้าสู่ระบบ               | 💂 ลงทะเบียน                     |
| เลขทะเบียนนิติบุคคล *       |                                 |
| ระบุเลขทะเบีย               | นนิติบุคคล                      |
| รหัสผ่าน * และรหร           | 1ยาน                            |
|                             | ลืมรหัสผ่าน?                    |
| เข้าสู่ร                    | ະບບ                             |

4. เมื่อคลิก "เข้าสู่ระบบ" ระบบจะแสดงหน้าจอให้กรอกรหัส Activation Code ที่ได้รับอีเมลจากทาง กรมฯ และให้กำหนดรหัสผ่านใหม่ที่มีความปลอดภัย ยืนยันรหัสผ่านใหม่อีกครั้ง ตามคำแนะนำจากลิงก์บนหน้าจอ จากนั้นคลิก "เปิดบัญชีผู้ใช้"

|                      |                | X |
|----------------------|----------------|---|
| Activation Code :    |                |   |
| รหัสผ่านใหม่ :       | ۲              |   |
| ยืนยันรหัสผ่านใหม่ : | ۲              |   |
| คำแนะนำ*             |                |   |
|                      | ปើดบัญชีผู้ใช้ |   |
|                      |                |   |

เมื่อมีการยืนยันตัวตนโดยระบุ Activation Code ที่ถูกต้องพร้อมกับเปลี่ยนรหัสผ่านใหม่ ระบบจะเข้าสู่ เมนูหลักของระบบ DBD e-Filing ซึ่งผู้ใช้ระบบต้องใช้รหัสผ่านที่กำหนดใหม่ในการ Log in ครั้งต่อไป

\*\*\* สามารถดูคำแนะนำในการกำหนดรหัสผ่าน โดยนำเมาส์ไปคลิกที่ "\* คำแนะนำ"

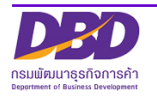

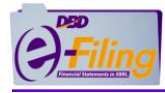

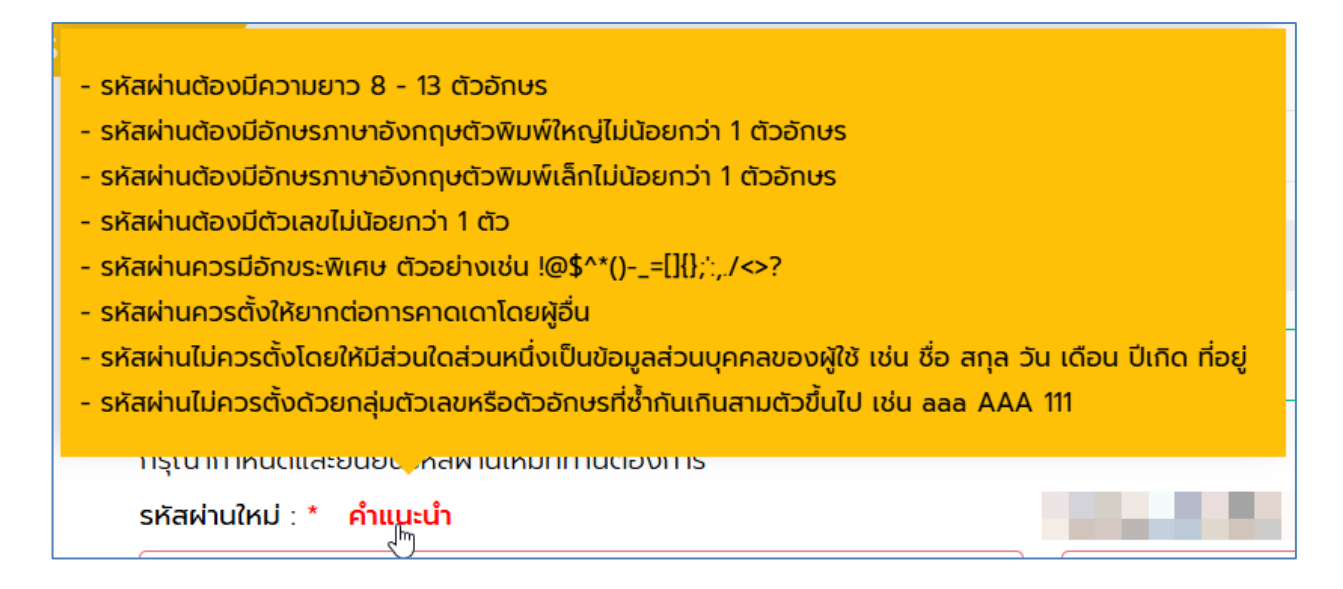

กรณีได้รับชื่อผู้ใช้งานและรหัสผ่าน จากการจดทะเบียนตั้งแต่วันที่ 1 มิถุนายน 2561 เป็นต้นมา สามารถใช้ชื่อ ผู้ใช้งานและรหัสผ่านเพื่อเข้าใช้ระบบ DBD e-Filing ได้

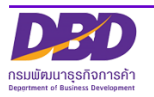

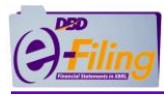

### 5 การทำรายการเมื่อลืมรหัสผ่าน

ในกรณีที่ผู้ใช้ระบบลืมรหัสผ่าน ให้ดำเนินการดังนี้

| ระบบการนำส่งงบการเงินทางอิเล็ก                                                                                  | )<br>มารอนิกส์ (DBD e-Filing) |
|----------------------------------------------------------------------------------------------------|-------------------------------|
| 🛓 เข้าสู่ระบบ 🚺                                                                                                 | 💂 ลงทะเบียน                   |
| เลขทะเบียนนิติบุคคล *                                                                                           |                               |
| รหัสผ่าน *                                                                                                    |                               |
|                                                                                                    | อัมรหัสผ่าน?                  |
| ( interest of the second second second second second second second second second second second second second se |                               |

## ขั้นตอนการใช้งาน

- 1. เข้าสู่หน้าจอ "เข้าสู่ระบบ" ของระบบนำส่งงบการเงินทางอิเล็กทรอนิกส์ (DBD e-Filing)
- 2. คลิกที่ "ลืมรหัสผ่าน?"
- 3. ระบบแสดงหน้าจอสำหรับรายการลืมรหัสผ่าน

| 🖈 ลืมรหัสผ่าน 🔀 🤇                    |                            |
|--------------------------------------|----------------------------|
| เลขทะเบียนนิดีบุคคล :                | 0105500002383 4 Aum 5      |
| ชื่อนิติบุคคล :                      | ทดสอบระบบe-filing-it จำกัด |
| อีเมล:                               | delibledelfire@gmail.com   |
| กรุณากำหนดและยืนยันรหัสผ่านใหม่ที่ท่ | inuต้องการ                 |
| รหัสผ่านใหม่ : * คำแนะนำ             | 7         8                |
|                                      | บันทึก กลับหน้าหลัก 9      |

4. กรอกเลขทะเบียนนิติบุคคลที่ต้องการทำรายการ

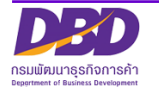

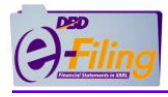

- 5. คลิก "ค้นหา" เพื่อแสดงชื่อนิติบุคคล
- 6. กรอก "อีเมล" ให้กรอกอีเมลที่ระบุไว้ตอนลงทะเบียนใช้งานระบบ DBD e-Filing
- 7. กรอกรหัสผ่านใหม่
- 8. กรอกรหัสผ่านใหม่อีกครั้ง (ยืนยันรหัสผ่านใหม่)

\*\*\* สามารถดูคำแนะนำในการกำหนดรหัสผ่าน โดยนำเมาส์ไปคลิกที่ "\* คำแนะนำ"

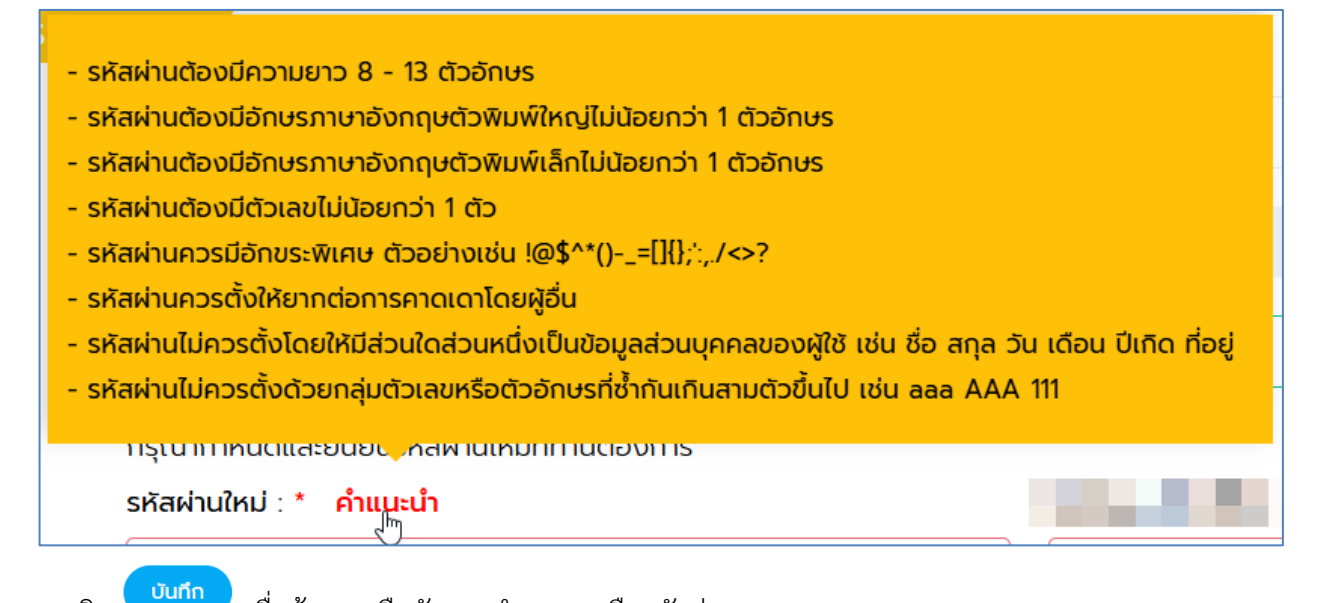

9. คลิก

เมื่อต้องการยืนยันการทำรายการลืมรหัสผ่าน

10. เมื่อบันทึกการทำรายการลืมรหัสผ่านแล้ว ระบบจะแสดงข้อความ "รหัส Activate ได้ถูก ส่งไปยังอีเมลของ ท่านแล้ว"

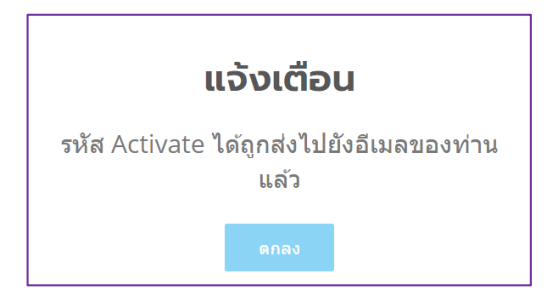

- 11. เมื่อคลิกบันทึกการทำรายการลืมรหัสผ่าน
  - กรณีที่เป็นนิติบุคคลที่สมัครลงทะเบียนใช้งานระบบ DBD e-Filing ระบบจะส่งรหัสลับ (Activation Code) ไปยังอีเมลที่นิติบุคคลใช้ในการสมัครลงทะเบียนใช้งานระบบ
  - กรณีบริษัทจำกัดและห้างหุ้นส่วนที่จดทะเบียนจัดตั้งใหม่ ตั้งแต่วันที่ 1 มิถุนายน 2561 เป็นต้นไป ระบบจะส่งรหัสลับ (Activate Code) ไปยังอีเมลที่นิติบุคคลใช้ในการจดทะเบียนนิติบุคคล
- 12. นิติบุคคลได้รับอีเมลแจ้งรหัสลับ (Activation Code) ตัวอย่างอีเมลแจ้งรหัสลับ (Activation Code)

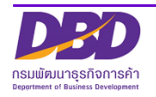

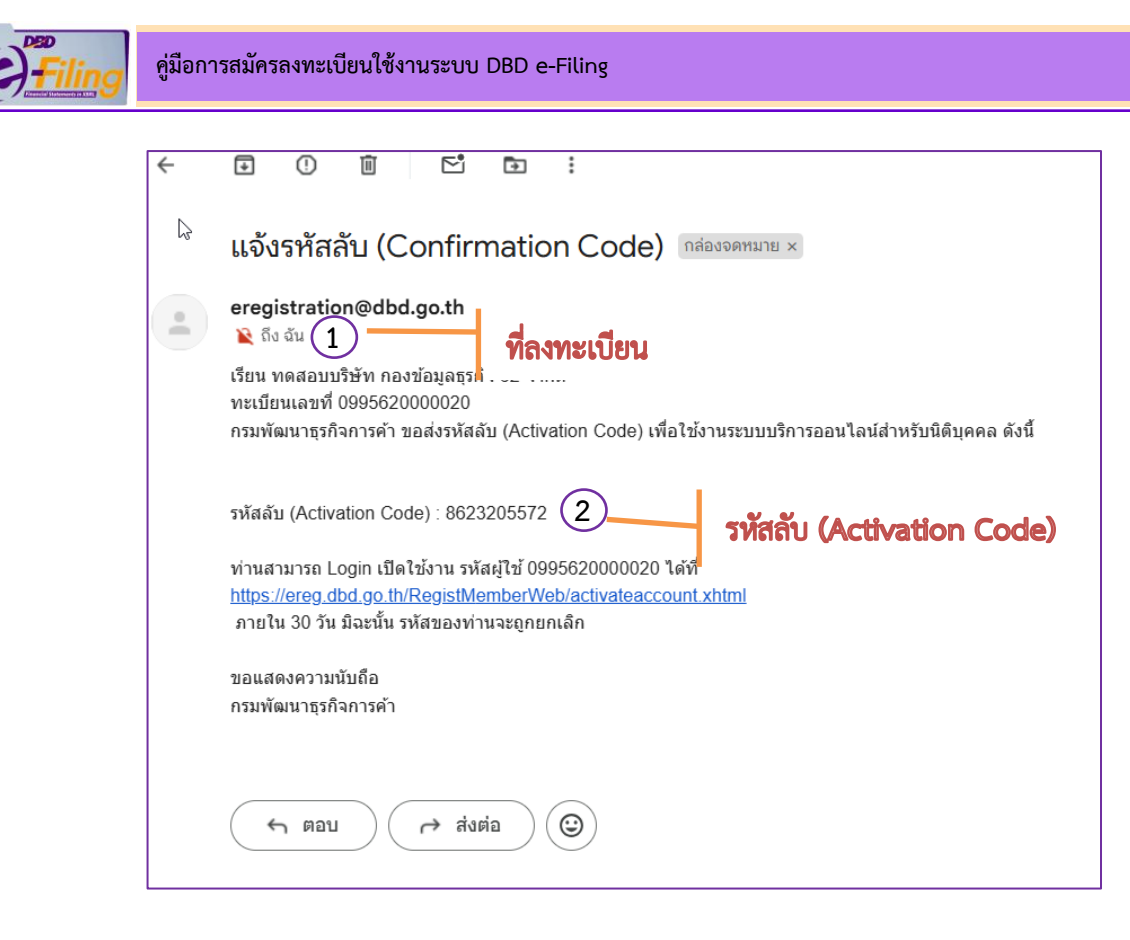

13. นำรหัสลับ (Activation Code) ไปยืนยันการใช้งานระบบ โดย Login เข้าใช้งานระบบด้วยเลขทะเบียนนิติ บุคคล 13 หลัก และรหัสผ่านใหม่

| ระบบการนำส่งงบ        | การเงินทางอิเล็กทรอนิก | ấ (DBD e-Filing) | _           |
|-----------------------|------------------------|------------------|-------------|
| 🖨 ເข้าสู่ระบบ         |                        | 🔓 ลงทะเบียน      |             |
| เลขทะเบียนนิติบุคคล * |                        | ſ                | קצ ט ו ק ו  |
| 0105500002383         |                        |                  | เชรหสผานเหม |
| รหัสผ่าน *            | 13                     |                  |             |
|                       |                        | 0                |             |
|                       |                        | ลืมรหัสผ่าน?     |             |

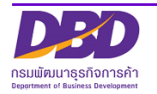

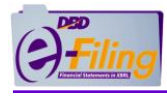

14. ระบบจะแสดงหน้าจอยืนยันรหัสผ่านใหม่ด้วย รหัสลับ (Activation Code)

| (14)     | Activation Code : 15 | Х |
|----------|----------------------|---|
| คำแนะนำ* | (16)                 |   |
|          | เปิดบัญชีผู้ใช้      |   |

- 15. กรอก รหัสลับ (Activation Code) ที่ได้รับจากอีเมล
- 16. คลิก "เปิดบัญชีผู้ใช้งาน" หากรหัส Activation Code ที่กรอกถูกต้องระบบจะ Log in เข้าสู่ระบบ

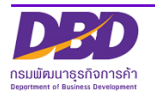

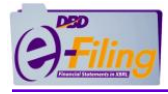

### 6 การเปลี่ยนรหัสผ่าน

| ระบบการนำส่งงเ        | มการเงินทางอิเล็กทรอนิกส์ (DB               | D e-Filing)  |
|-----------------------|---------------------------------------------|--------------|
| 1 よ ເข້າສູ່ຣະບບ       | 20                                          | ลงทะเบียน    |
| เลขทะเบียนนิติบุคคล * |                                             |              |
| ระรัสช่วน *           | <u>บุเลขทะเบียนนิติบุคคล</u><br>และรหัสฝ่าน |              |
|                       |                                             | ۲            |
|                       | +                                           | ลืมรหัสผ่าน? |
|                       | เข้าสู่ระบบ                                 |              |

กรณีต้องการเปลี่ยนรหัสผ่าน ให้ผู้ใช้งานดำเนินการดังต่อไปนี้

1. เข้าสู่หน้าหลักของระบบ DBD e-Filing

| ()))))                                                                                | 2 Luticustentiu Stoto 0105500002383 - narous-uue-filing-it únfa v O pononnsuu 🈜               |
|---------------------------------------------------------------------------------------|-----------------------------------------------------------------------------------------------|
| 🏫 หน้าหลัก 🔊 เตรียนข้อมูลอบการเงินและ/หรือปัญชีรายชื่อผู้ต้อหุ้น 👫 นำส่งอบการเงินและ/ | ร็อปญร์รายชื่อผู้ต้อหุ้น 🛛 🔊 แก้ไขข้อมูลการนำส่งอบการเช่น 🕈 ประวัติการนำส่งและพันพ์แบบ/เอกสาร |
| การ                                                                                   | ใงงบการเงินในระบบ DBD e-Filing                                                                |
| a                                                                                     | ชื่อนิดีบุคคล<br>ทดสอบระบบe-filing-it จำกัด                                                   |
| การส่งงบการเงินในระบบ DBD e-Filing                                                    | เลขทะเบียนนิติบุคคล<br>0105500002383                                                          |
| งบฯ ทีส่งแล้ว                                                                         | ประเภทนิติบุคคล         ปริษัทอำกัด                                                           |
| งบฯ ที่ขาดส่ง                                                                         | สถานะนิติบุคคล วันที่สิ้นสุดปีปัญชี     ยังดำเนินทิจการอยู่ 3112                              |
|                                                                                       |                                                                                               |
| U                                                                                     | ระวัติการส่งงบการเงิน 3 ครั้งล่าสุด                                                           |

### 2. คลิก "เปลี่ยนรหัสผ่าน" ที่มุมขวาบนของหน้าจอ

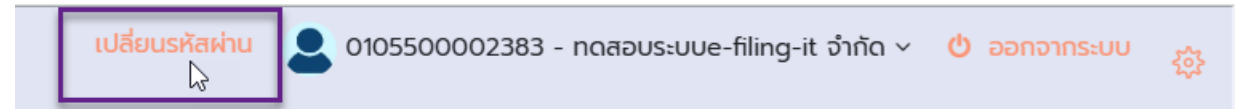

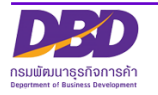

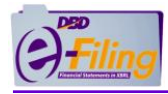

3. ระบบแสดงหน้าจอ สำหรับการเปลี่ยนรหัสผ่าน

| 🖈 เปลี่ยนรหัสผ่าน                                                                                                    |                                                                                                    |                                                                                                    |                                                         |                     |
|----------------------------------------------------------------------------------------------------|----------------------------------------------------------------------------------------------------|----------------------------------------------------------------------------------------------------|---------------------------------------------------------|---------------------|
| เลขทะเบียนนิติบุคคล :                                                                                                    | 0105500002383                                                                                                    |                                                                                                    | А́икา                                                   | 4                   |
| ชื่อนิตีบุคคล :                                                                                                    | ทดสอบระบบe-filing-                                                                                                    | t จำกัด                                                                                                    |                                                         |                     |
| รหัสผ่านเดิม : *                                                                                                    | 5                                                                                                    |                                                                                                    |                                                         |                     |
| รหัสผ่านใหม่ : * คำแนะนำ 7                                                                                                    | 6                                                                                                    |                                                                                                    |                                                         |                     |
| ยืนยันรหัสผ่านใหม่ : *                                                                                                    |                                                                                                    |                                                                                                    |                                                         |                     |
|                                                                                                    | 8                                                                                                    | บันทึก บิดหน้าต่าง                                                                                                    |                                                         |                     |
| <ol> <li>4. คลิก</li> <li>เพื่อแสดงชื่อนิติ</li> </ol>                                                                                                    | า้บุคคล                                                                                                    |                                                                                                    |                                                         |                     |
| 5. กรอกรหัสผ่านเดิม                                                                                                    |                                                                                                    |                                                                                                    |                                                         |                     |
| 6. กรอกรหัสผ่านใหม่                                                                                                    |                                                                                                    |                                                                                                    |                                                         |                     |
| 7. กรอกรหัสผ่านใหม่อีกครั้ง (ยืนเ                                                                                                    | บันรหัสผ่านใหม่                                                                                                    | ) สามารถดูคำแนะนำในก                                                                                                    | ารกำหนดรหัสผ่าน ์                                       | โดยนำเมาส์ไปคลิกที่ |
| <b>ู รหัสผ่านใหม่</b> : <b>* <mark>คำแนะนำ</mark><br/>คำแนะ</b>                                                                                                    | ะนำ"                                                                                                    | ·                                                                                                    |                                                         |                     |
| <ul> <li>ม - รหัสผ่านต้องมีความยาว 8 -</li> <li>รหัสผ่านต้องมีอักษรภาษาอัง</li> <li>รหัสผ่านต้องมีอักษรภาษาอัง</li> <li>รหัสผ่านต้องมีดัวเลขไม่น้อยช</li> <li>รหัสผ่านควรมีอักขระพิเศษ ตั</li> <li>รหัสผ่านควรตั้งให้ยากต่อการ</li> <li>รหัสผ่านไม่ควรตั้งโดยให้มีส่ว</li> <li>รหัสผ่านไม่ควรตั้งด้วยกลุ่มต้</li> </ul> | 13 ตัวอักษร<br>กฤษตัวพิมพ์ใหญ<br>กฤษตัวพิมพ์เล็ก<br>าว่า 1 ตัว<br>เวอย่างเช่น !@\$<br>รคาดเดาโดยผู้อื่น<br>เนใดส่วนหนึ่งเป็น<br>เวเลขหรือตัวอักเ | บู่ไม่น้อยกว่า 1 ตัวอักษร<br>เไม่น้อยกว่า 1 ตัวอักษร<br>^*()=[]{};:,/<>?<br>เข้อมูลส่วนบุคคลของผู้ใช้ เ<br>ษรที่ซ้ำกันเกินสามตัวขึ้นไป | เช่น ชื่อ สกุล วัน เดื <sub>้</sub><br>เช่น ลลล AAA 111 | อน ปีเกิด ที่อยู่   |
| รหัสผ่านใหม่ : * คำแน                                                                                                    |                                                                                                    |                                                                                                    |                                                         |                     |
| <ol> <li>8. คลิก</li> <li>เปลี่ยนรหัสผ่าน</li> </ol>                                                                                                    | รบันทึกการเปลี่                                                                                                    | ยนรหัสผ่าน หรือคลิก                                                                                                    | ปิดหน้าต่าง                                             | ต้องการยกเลิกการ    |

9. เมื่อบันทึกการเปลี่ยนรหัสผ่าน ระบบจะแจ้งข้อความ "รหัสผ่านใหม่ของท่านได้รับการ แก้ไขแล้ว รหัส Activate ได้ถูกส่งไปยังอีเมลของท่านแล้ว"

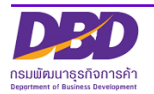

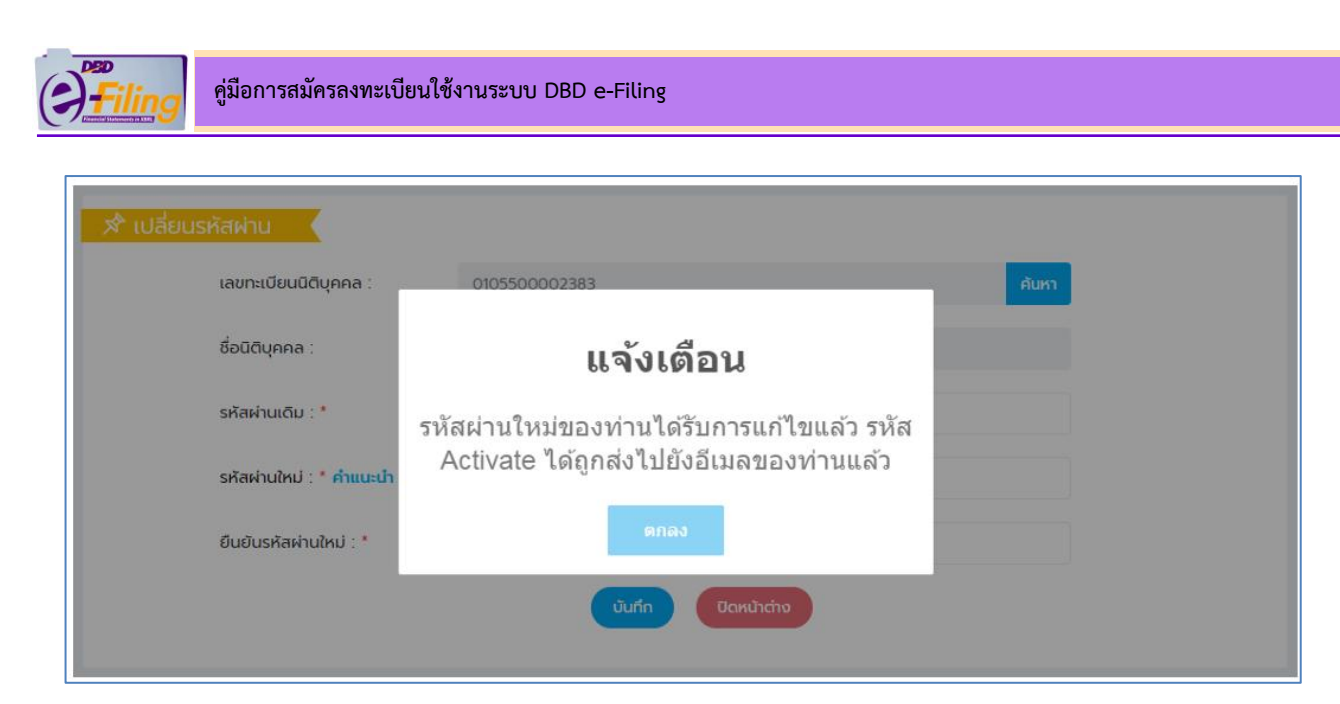

10. เมื่อคลิกบันทึกการเปลี่ยนรหัสผ่าน

มิติบุคคลที่สมัครลงทะเบียนใช้งานระบบ DBD e-Filing ระบบจะส่งรหัสลับ (Activation Code) ไปยัง อีเมลที่นิติบุคคลใช้ในการสมัครลงทะเบียนใช้งานระบบ

ปริษัทจำกัดและห้างหุ้นส่วนที่จดทะเบียนจัดตั้งใหม่ ตั้งแต่วันที่ 1 มิถุนายน 2561 เป็นต้น ไป ระบบจะ ส่งรหัสลับ (Activate Code) ไปยังอีเมลที่นิติบุคคลใช้ในการจดทะเบียนนิติบุคคล

11. นิติบุคคลได้รับอีเมลแจ้งรหัสลับ (Activate Code) ตัวอย่างอีเมลแจ้งรหัสลับ (Activate Code)

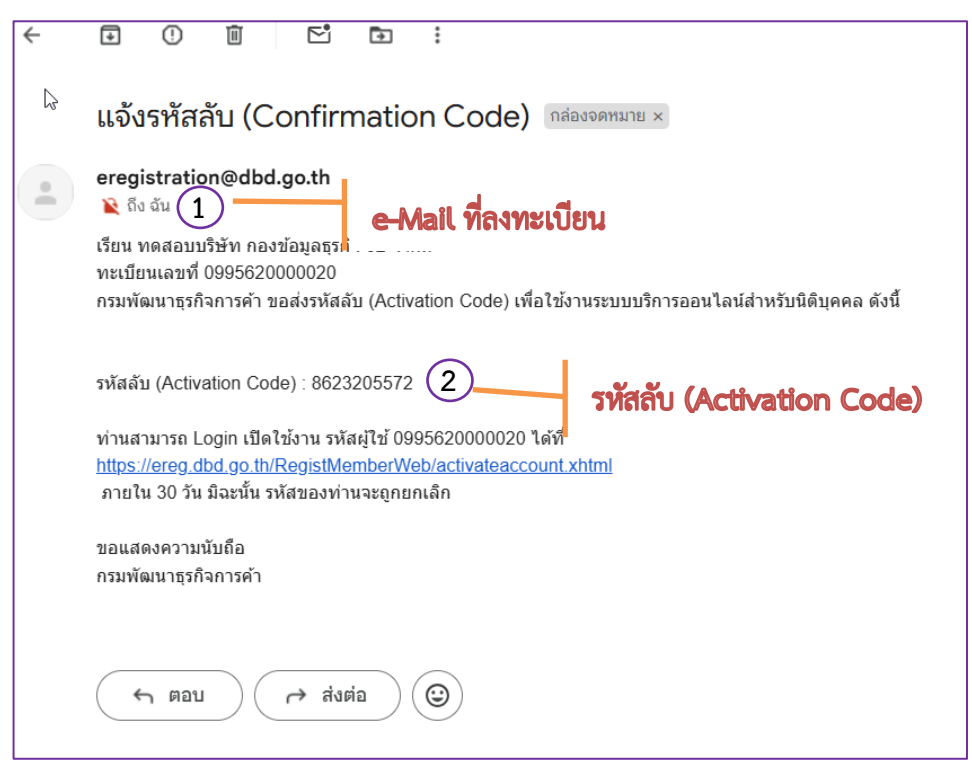

12. นำรหัสลับ (Activation Code) ไปยืนยันการใช้งานระบบ โดย Login เข้าใช้งานระบบ ด้วยเลขทะเบียนนิติ บุคคล 13 หลัก รหัสผ่านใหม่

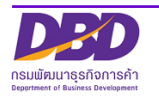

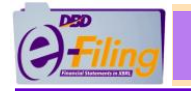

Г

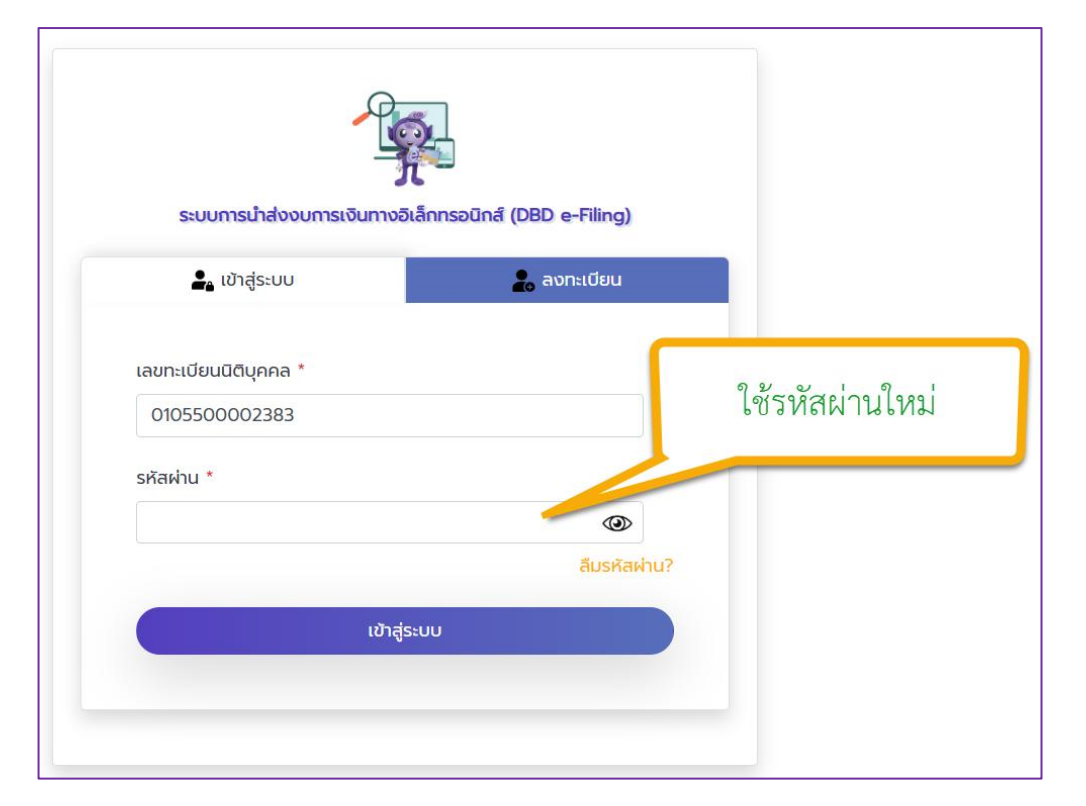

### 13. ระบบจะแสดงหน้าจอยืนยันรหัสผ่านใหม่ด้วย รหัสลับ (Activation Code)

|          | Activation Code : | 14)            |    |  |
|----------|-------------------|----------------|----|--|
| คำแนะนำ* |                   |                |    |  |
|          |                   | เปิดบัณชีผัใช้ | 15 |  |

14. กรอก รหัสลับ (Activation Code) ที่ได้รับจากอีเมล

15. คลิก "เปิดบัญชีผู้ใช้งาน" หากรหัส Activation Code ที่กรอกถูกต้อง ระบบจะ Log in เข้าสู่ระบบ

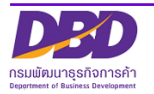

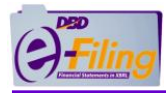

### 7 การตรวจสอบสถานะคำขอรับ Username และ Password

- เข้าเว็บไซต์กรมพัฒนาธุรกิจการค้า www.dbd.go.th โดยใช้ Google Chrome
- ไปที่หัวข้อ "บริการออนไลน์" >> "ระบบการนำส่งงบการเงินทางอิเล็กทรอนิกส์ (DBD e-Filing)"

|                                                                                          | หน้าแรก จดทะเบียนธุรกิจออนไลน์ บริการออเ                               | เไลน์ คู่มือการกำธุรกิจ กฎหมาย ข่าวสาร เกี่ยวกับ                       | กรม ศิคต่อกรม 🛄 ซีเงประวงบ                   |
|------------------------------------------------------------------------------------------|------------------------------------------------------------------------|------------------------------------------------------------------------|----------------------------------------------|
| ารจดทะเบียนธุรกิจ                                                                        | การบรีการข้อมูลธุรกิจ.                                                 | การกำกับบัญชีและธุรกิจ                                                 | การส่งเสริมธุรกิจ                            |
| ริการออนไลน์สำหรับนิติบุคคล                                                              | งอหนังสือรับรอง/คัดสำเนา                                               | ผู้ทำบัญชี (e-Account)                                                 | ศูนย์เครือข่ายธุรกิจ (MocBizclub)            |
| ดทะเบียนนิติบุคคลดิจิทัล (DBD Biz Regist)                                                | vอห( 2)งนิติบุคคลก <mark>า ก</mark> ฤษ                                 | งานการอนุญาต (e-Permit)                                                | e-Learning/อบรมสัมนาย้อนหลัง (VDO on Demand) |
| ดทะเบียนนิติบุคคลทางอิเล็กกรอนิกส์ (e-Registration)                                      | DBD DataWarehouse+ (คะ เลรูรกิจ)                                       | ระบบนักบัญชีคุณภาพรุ่นใหม่ (Young & Smart<br>Accountants)              | ค้นหาธุรกิจแฟรนไชส์                          |
| องชื่อนิติบุคคล (e-Reservation)                                                          | สถิติข้อมูล                                                            | ระบบสำนัญงานบัณชีคุณภาพ (e-Accfirm)                                    |                                              |
| ะบบจคทะเบียนบริษัทมหาชนจำกัด ทางอิเล็กทรอบิกส์ (e-<br>'CL)<br>                           | ระบบการนำส่งมนการงันกางอิเล็กกรอนิกส์ (DBD e-F<br>ตรวจสอบหนังสือรับรอง | ระบบการรับรองมาตรฐานธรรมากิบาลธุรกิจ (OG<br>Standard)                  |                                              |
| มหากของสเขาฐานการรากมา พรุราพ(e-Secured)<br>[ประกอบการพาณิชย์อิเล็กกรอนิกส์ (e-Commerce) | ตรวจสอบข้อมูลทะเบียนพาณิชย์<br>คันหารหัสธุรกิจ                         | ระบบติคตามการประกอบธุรกิจของคนต่างค้าว (Foreign<br>Business Follow up) |                                              |
| อกเลงประจำด้วนิติบุคคลตามกฎหมายต่างประเทศ (e-<br>oreign)                                 | วารสารอิเล็กกรอนิกส์ (e-Magazine)                                      | แจ้งติดคั้งอุปกรณ์รับชำระเงิน (EDC)                                    |                                              |
| อใบอนญาต/หนังสือรับรองการประกอบธรกิจของคน                                                | บริการเชื่อมโยงข้อมูลธุรทิจ (BDEX)                                     |                                                                        |                                              |
| ้างค้าว (e-Foreign Business)                                                             | ข้อมูลเปิดกรมพัฒนาธุรกิจการค้า (Open data)                             |                                                                        |                                              |
| าวเป็หลดแบฟอร์บ                                                                          |                                                                        |                                                                        |                                              |

 ที่หน้าจอ ระบบนำส่งงบการเงินทางอิเล็กทรอนิกส์ (DBD e-Filing) ไปที่เมนู บริการสมาชิก >> ตรวจสอบสถานะลงทะเบียน

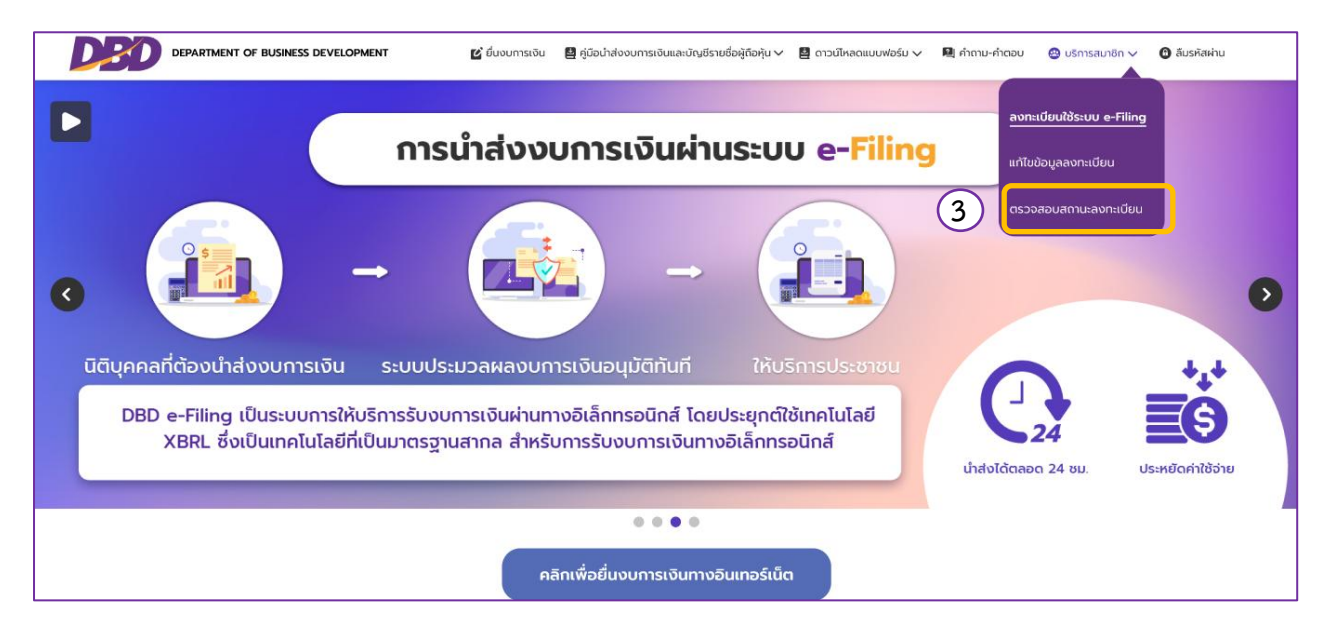

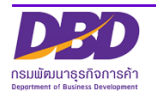

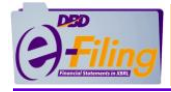

### ระบบแสดงหน้าจอสำหรับการตรวจสอบสถานะลงทะเบียนดังนี้

| () Filing                                 | D                                                                                                    | ຣະບບ DBD e-Filing    |
|-------------------------------------------|----------------------------------------------------------------------------------------------------|----------------------|
| ตรวจสอบคำขอเป็นผู้ใช้ระบบ                 |                                                                                                    |                      |
|                                           | ลขทะเบียนนิต์บุคคล : 0105567002466 (1) คันกา (2)<br>ผลการคันกา : เลขทะเบียนนิต์บุคคลยัสถานะเป็นผู้ใช้ระบบอยู่แล้ว<br>ชื่อนิติบุคคล : บาย ทุน เกลเลอร์ จำกัด<br>คำขอเลขที่ :<br>วันที่ชอ :<br>สถานะคำขอ : | ส่วนแสดงผลการตรวจสอบ |
|                                           |                                                                                                    | คำขอเป็นผู้ใช้ระบบ   |
| © 2025 Department of Business Development |                                                                                                    |                      |

#### <u>วิธีการตรวจสอบ</u>

- 1. กรอกเลขทะเบียนนิติบุคลล (13 หลัก)
- คลิกที่ Auri
   เพื่อแสดงผลการตรวจสอบ ระบบจะแสดงผลการตรวจสอบดังนี้

**ผลการค้นหา** : ระบบแสดงสถานะของเลขทะเบียนนิติบุคคลนี้ ยกตัวอย่างเช่น "เลขทะเบียนนิติบุคคลมี สถานะเป็นผู้ใช้ระบบอยู่แล้ว"

ชื่อนิติบุคคล : แสดงชื่อนิติบุคลตามเลขทะเบียนที่ระบุ

คำขอเลขที่ : แสดงคำขอเลขที่กรณีพบข้อมูลคำขอ

วันที่ : วันที่ยื่นคำขอ

สถานะคำขอ : แสดงสถานะของคำขอ เช่น "อนุมัติแล้ว"

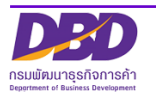

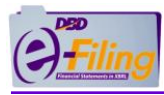

### 8 การแก้ไขข้อมูลการสมัครใช้ระบบ DBD e-Filing

- เข้าเว็บไซต์กรมพัฒนาธุรกิจการค้า www.dbd.go.th
- ไปที่หัวข้อ "บริการออนไลน์" >> "ระบบการนำส่งงบการเงินทางอิเล็กทรอนิกส์ (DBD e-Filing)"

| прикциперборга                                              | . Cati center 1570 🔊 🔺 🔺 🗛                      | 😵 I<br>มไลน์ ) ภู่มือการกำธุรกิจ กฎหมาย ข่าวสาร เกี่ยวกับเ | สมักรสมาชิก 🤹   Q   TH →<br>กรบ คิดต่อกรบ 🖽 ศูรีองโตราชม |
|-------------------------------------------------------------|-------------------------------------------------|------------------------------------------------------------|----------------------------------------------------------|
| ารจดทะเบียนธุรกิจ                                           | การบริการข้อมูลธุรกิจ.                          | การกำกับบัญชีและธุรกิจ                                     | การส่งเสริมธุรกิจ                                        |
| <u>มริการออนไลน์สำหรับนิติบุคคล</u>                         | งอหนังสือรับรอง/คัดสำเนา                        | ผู้ทำบัญชี (e-Account)                                     | ศูนย์เครือข่ายธุรกิจ (MocBizclub)                        |
| งดาะเบียนนิติบุคคลดิจิทัล (DBD Biz Regist)                  | งอห 2)งนิติบุคคลก <mark>าย</mark> กฤษ           | งานการอนุญาต (e-Permit)                                    | e-Learning/อบรมสัมนาย้อนหลัง (VDO on Demand)             |
| งคทะเบียนนิติบุคคลทางอิเล็กกรอนิกส์ (e-Registration)        | DBD DataWarehouse+ (et lassño)                  | ระบบนักบัญชีคุณกาพรุ่นใหม่ (Young & Smart<br>Accountants)  | ค้นหาธุรกิจแฟรนไชส์                                      |
| ของชื่อมิติบุคคล (e-Reservation)                            | สถิติข้อมูล                                     | ระบบสำนักงานบัญชีคุณภาพ (e-Accfirm)                        |                                                          |
| ะบบจุดทะเบียนบริษัทมหาชนจำกัด ทางอิเล็กทรอนิกส์ (e-<br>PCL) | ระบบการนำสังงบการเงินทางอิเล็กกรอบักส์ (DBD e-F | sะบบการรับรองมาตรฐานธรรมาทิบาลธุรกิจ (CG<br>Standard)      | Quick                                                    |
| งคทะเบียนสัญญาหลักประกันทางธุรกิจ(e-8ecured)                | ตรวจสอบข้อมูลทะเบียนพาณิชย์                     | ระบบติคตามการประกอบธุรกิจของคนต่างด้าว (Foreign            |                                                          |
| มู่ประกอบการพาณิชย์อิเล็กกรอนิกส์ (e-Commerce)              | ค้นหารหัสธุรกิจ                                 | Business Follow up)                                        |                                                          |
| ออกเลงประจำตัวนิติบุคคลตามกฎหมายต่างประเทศ (e-<br>oreign)   | วารสารอิเล็กทรอนิกส์ (e-Magazine)               | แจ้งติคตั้งอุปกรณ์รับชำระเงิน (EDC)                        |                                                          |
| เอใบอนุญาต/หนังสือรับรองการประกอบธุรกิจของคน                | บริการเชื่อมโยงข้อมูลธุรกิจ (BDEX)              |                                                            |                                                          |
| กำงด้าว (e-Foreign Business)                                | ข้อมูลเปิดกรมพัฒนาธุรกิจการค้า (Open data)      |                                                            |                                                          |
| าวน์โหลดแบบฟอร์ม                                            |                                                 |                                                            |                                                          |
|                                                             | 01283                                           |                                                            |                                                          |

 ที่หน้าจอ ระบบนำส่งงบการเงินทางอิเล็กทรอนิกส์ DBD e-Filing ไปที่เมนู บริการสมาชิก >> แก้ไขข้อมูลลงทะเบียน

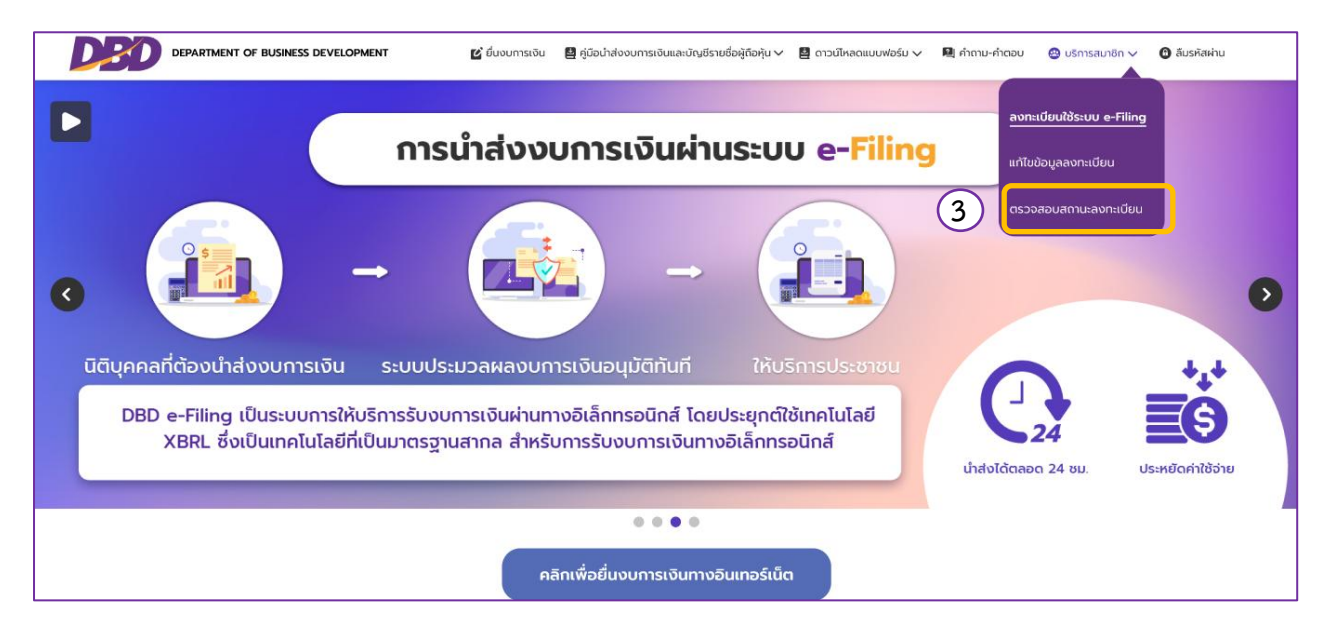

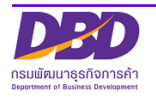

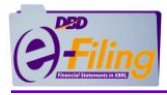

ระบบแสดงหน้าจอสำหรับการแก้ไขข้อมูลการลงทะเบียนดังนี้

้ขั้นตอนการแก้ไขข้อมูลการลงทะเบียนแก้ไขใหม่ตามที่แจ้งแก้ไขระบบ

| เลขทะเบียนนิติบุค                               |                            |               | 🥊 ລູດກະແມ່ຍ   |       |
|-------------------------------------------------|----------------------------|---------------|---------------|-------|
| เลขทะเบียนนิติบุค                               |                            |               |               | 4     |
| ,                                               | าคล *                      |               |               |       |
| 014355                                          |                            |               | 4 A           | หา    |
| ชื่อนิติบุคคล                                   |                            |               |               | -     |
|                                                 | นจิเนียริ่ง                |               |               |       |
| ที่ตั้ง                                         |                            |               |               |       |
| 98/1 หมู่ที่ 4 เ                                | บ้านใหม่ พระนครศ:          | รีอยุธยา พระเ | เครศรีอยุธยา  |       |
| Email Address                                   | *                          |               | ~             |       |
|                                                 | @hotmail.com               |               | (5)           |       |
| โทรศัพท์                                        |                            | โทรสาร        | -             |       |
| 0854245682                                      |                            | -             |               |       |
| วิธีการรับรหัส Ad                               | ctivate *                  |               |               |       |
| ทางอีเมล                                        |                            |               |               |       |
| ข้อมลหันส่วนผัจัด                               | าการ/กรรมการผู้มี          | อำเภจ/ผ้รับผิ | ่ดชอบดำเนินกา | siini |
| กิจการ                                          |                            | 01010113001   |               |       |
| ผู้จัดก <u>าร/กร</u> รมเ                        | าารผู้มีอำนาจ/ผู้รับ       | ผิดชอบดำเนิเ  | มการแทนกิจการ |       |
| จำนวน 2 🗸 คน                                    | เ ลงนามในการลงท            | ะเบียน        | ~             |       |
| ลำดับที่ 1                                      |                            |               | 6             |       |
| ผู้กือบโตร *                                    |                            | เลขที่ *      |               |       |
| สูเมืองเร                                       |                            |               |               | Q     |
| บัตรประจำตัวป                                   | ระชาชน                     |               |               |       |
| บัตรประจำตัวป<br>คำนำหน้า *                     | ระชาชน<br>ชื่อ *           |               |               |       |
| บัตรประจำตัวป<br>คำนำหน้า *<br>นาย              | ระชาชน<br>ชื่อ *<br>จรินทร |               |               |       |
| บัตรประจำตัวป<br>คำนำหน้า *<br>นาย<br>นามสกุล * | ระชาชน<br>ชื่อ *<br>จรินทร |               |               |       |

- กรอกข้อมูลเลขทะเบียนนิติบุคคล แล้วกด 빝
- กรอกอีเมล (E-mail) กรณีต้องการแก้ไขข้อมูล อีเมล (E-mail) ที่จะใช้รับรหัสลับ
- กรณีต้องการแก้ไขข้อมูล ผู้จัดการ/กรรมการผู้มีอำนาจ/ผู้รับผิดชอบดำเนินการแทนกิจการ ลง นามในการลงทะเบียน (ตามที่ได้จดทะเบียนไว้กับกรมพัฒนาธุรกิจการค้า) สามารถทำได้ดังนี้

คันหา

 กรณีต้องการเพิ่มจำนวนผู้จัดการ/กรรมการผู้มีอำนาจ/ผู้รับผิดชอบดำเนินการแทนกิจการ ลงนาม ในการลงทะเบียน ให้คลิกที่ และเลือกจำนวนที่ต้องการเพิ่ม

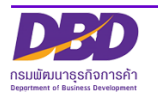

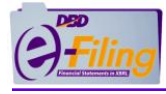

- กรอกข้อมูลผู้มีอำนาจ เช่น เลขที่บัตรประชาชน (กรณีคนไทย) เลขที่หนังสือเดินทาง (กรณีคน ต่างชาติ) – คำนำหน้าชื่อ – ชื่อ-สกุล
- คลิก " แก้ไขข้อมูลลงทะเบียน ลงทะเบียน" เมื่อต้องการบันทึกแก้ไขข้อมูลลงทะเบียน
- คลิกที่ปุ่ม " พิมพ์ใบลงทะเบียน" กรณีต้องการพิมพ์แบบคำขอรับ
   Username และ Password เพื่อนำไปยื่นต่อเจ้าหน้าที่กรมฯ ต่อไป

หมายเหตุ : กรณีที่จะแก้ไขข้อมูลการลงทะเบียนได้ คือ นิติบุคคลต้องยังไม่ได้ยื่นเอกสารยืนยันตัวตนต่อ เจ้าหน้าที่เท่านั้น

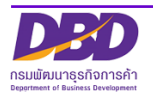